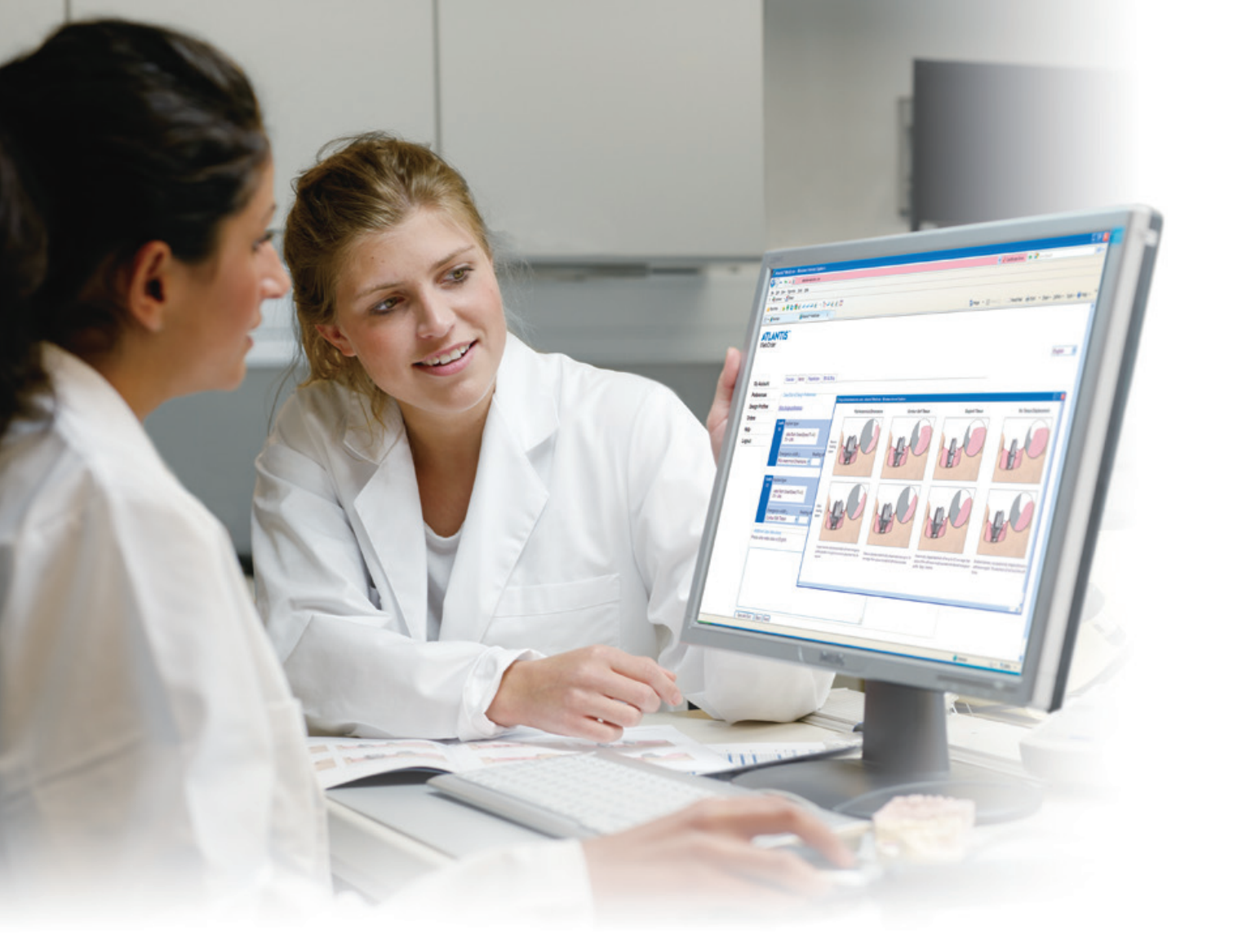

# アトランティス ウェブ オーダー

ユーザーガイド

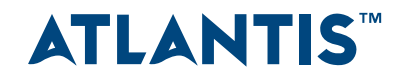

目 次

このマニュアルはアトランティス ウェブ オーダーを使用するために必要な情報 を記載したユーザーガイドです。

| はじめに                 | 4 |
|----------------------|---|
| オーダー入力               | 5 |
| オーダーページ1 – 「オーバービュー」 | 6 |
| オーダーページ 2 - 「アイテム」   |   |
| オーダーページ 3 - 「パラレリズム」 |   |
| オーダーページ4-「請求および発送」   |   |
| オーダーチケット             |   |
| デザイン承認のための確認         |   |
| レイター オーダー            |   |
| アバットメントスクリュー         |   |
| 再スキャン不要              |   |
| マイアカウント              |   |
| 詳細                   |   |
| デザイン設定               |   |
| 詳細の追加                |   |
| 新規設定入力               |   |
| ヘルプ                  |   |
|                      |   |

無断複写・転載を禁じます。すべての商標、 会社名、および製品名は、それぞれ各社の 所有物です。

・および™の記載のない場合でもデンツブラ イインプラントが自社の商標権を放棄することは一切ありません。

## はじめに

トップページ

ウェブブラウザに www.atlantisweborder.com を入力してください。

ドロップダウンメニューから言語を選択してください。

登録ユーザーは、電子メールアドレスとパスワードを入力して、「続行」ボタンを押してログインしてください。

| ATLANTIS"<br>WebOrder |                                                                                                    |                      |
|-----------------------|----------------------------------------------------------------------------------------------------|----------------------|
|                       | アトランティス™ ウェブ オーダーへようこそ                                                                                  |                      |
|                       | 既存のアカウントがある場合は、電子メール アドレスとバスワードを入力して「続行」ボタンを押して開始します。                                                   |                      |
|                       | ログインしてオーダーを入力<br>電子メール アドレス:<br>パスワード:<br>パスワードを記憶 <del>する: 日</del><br>.パスワードを記憶する: 日<br>.パスワードをお忘れですか? | 言語の選択:<br>Japanese ✓ |
|                       | サポートが必要な場合は、デンツブライインブラントにお問い合わせください。<br>デンツブライインブラントブライバシー・ポリシーおよび利用規約                                  |                      |
|                       |                                                                                                    |                      |

## オーダー入力

新規オーダー入力はオーダーページから入力します。「新規オーダー入力 >>」をクリックしてオーダーを開始してく ださい。各項目ごとに、オーダー過程で案内が表示されます。

- •「保存してホーム画面へ」をクリックすると、いつでも入力内容を保存し、適宜オーダー入力を完了させて、デン ップライインプラントにオーダーを確定することが可能です。
- •「オーダー名」をクリックして、直接オーダーを行ってください。
- •各項目の見出しをクリックして、オーダーの並び替えが可能です。
- •ステータス欄のステータスが発送済の場合は、ステータスをクリックすると、発送の詳細をご覧いただけます。
- •「到着日」は、症例のお受け取り予定日になります。
- ホーム画面

|      | New stand-alo<br>application av<br>for download i<br>ATLANTIS Wel | ne<br>ailable<br>n<br>pOrder | LANTIS- | ATLANTIS<br>Use scans fr<br>to order ATL | ™ Scan Upload<br>om your open STL<br>ANTIS abutments | scanner |     |
|------|-------------------------------------------------------------------|------------------------------|---------|------------------------------------------|------------------------------------------------------|---------|-----|
| オーダー |                                                                   | マイアカウント                      | デザイ     | ンプロファイル                                  | 吉羊糸田                                                 |         | ヘルプ |

オーダーリスト

|                                    |                     | ATLANTIS <sup>TM</sup> Ab<br>Order high-precision file<br>Now available for Dento<br>Al trademarks and company nones on | of an ATLA<br>I Wings, 3<br>the property of | t Core Fi<br>INTIS Abutmer<br>IM ESPE Lava 7<br>Their respective owne | le<br>nt in ATLANTIS We<br>7 and 3Shape. | ebOrder.   | 20400     | ľ        | Creating<br>opportunities<br>for shorter<br>unraround time<br>and precise fit<br>of the crown |        |  |
|------------------------------------|---------------------|----------------------------------------------------------------------------------------------------|---------------------------------------------|-----------------------------------------------------------------------|------------------------------------------|------------|-----------|----------|-----------------------------------------------------------------------------------------------|--------|--|
| オー                                 | ダー                  | マイ アカウ                                                                                                    | ント                                          |                                                                       | デザインプロファ                                 | イル         |           | 目羊米田     |                                                                                               | ヘルプ    |  |
| 規オーダー入力>><br>オーダー名                 | 検索                  | Ine.<br>BHERS/ (\$105 / (\$65.11.9)                                                                                     |                                             | オーダー入力日                                                               | スキャン画像の受領                                | 用进于定日      | 25-92     | 应利参考     | アトランティスド アバットメント ニア ファイ                                                                       | r 1991 |  |
| ducation order 03                  | ThytyCr<br>Thubat A |                                                                                                    | 3                                           | 2014-09-03                                                            | 2014-09-03                               | 2014-11-07 | デザイン決定の採留 | 10598585 |                                                                                               |        |  |
| fucation order 64                  | 71SoboCA            |                                                                                                    | 1                                           | 2014-09-03                                                            | 2014-09-03                               | 2014-11-11 | デザイン決定の保留 | 10598608 |                                                                                               |        |  |
|                                    | 7/SyboC/t           |                                                                                                    | 5                                           | 2014-09-03                                                            | 2014-09-03                               | 2014-11-11 | デザイン決定の保留 | 10598584 |                                                                                               |        |  |
| ducation order 01                  |                     | 12                                                                                                    |                                             |                                                                       |                                          |            |           |          |                                                                                               |        |  |
| ducation order 01<br>いけ (このページ): 4 |                     |                                                                                                    |                                             |                                                                       |                                          |            |           |          |                                                                                               |        |  |

オーダーページ1 – 「オーバービュー」

「オーバービュー」に最初の症例情報を入力します。

「\*」の付いている項目とインプラントの埋入部位の指定は必須項目です。

#### 「デザイン確認有り – イメージ送付」

デザイン作成前に、アバットメント イメージ画像を受信して、デザインの決定をするためには、このオプションを 選択してください。

「モデルタイプ」を選択してください。

該当する歯の番号のチェックボックスをクリックして、インプラントの埋入位置を選択してください。

| ebOrder                                                                                                    |                                                                                 |                                                                                          | Japanese                                                      |
|----------------------------------------------------------------------------------------------------|---------------------------------------------------------------------------------|------------------------------------------------------------------------------------------|---------------------------------------------------------------|
| オーダー                                                                                                    | マイアカウント                                                                         | デザインプロファイル                                                                               | 詳細 ヘルプ                                                        |
| オーバービュー                                                                                                    | 7174                                                                            | パラレリズム                                                                                   | 請求および発送                                                       |
| オーダー名および歯科医院<br>オーダー名::▲<br>Test<br>画像<br>○ 日本未対応<br>○ テザイン確認有リーイメージス<br>アバットンント イメージ画像 送付先<br>xxxxxx@dentsply.com<br>アバットント イメージ画像 送付先 | プロファイルの選択:<br>初期職定 ><br>対け (アパットメント デザインのイ<br>アドレス、30画像を含む(ある場)<br>アドレス-20画像のみ: | 歯科医院名 / 電話番号 / (患者名:任意):<br>-ジが <i>景認されるまで症例のオーダーが保留になりま</i><br>(電子メール アドレスが複数ある場合はコンマで区 | 歯科医院の郵便番号*(半角)*:<br>1060041<br>☞。)<br>切る)                     |
| モデル<br>DIH スキャンをリクエストす                                                                                                    | る ●<br>撤式方ム模型あり ●<br>J撤式方ム模型なし ●                                                | 度例のオーバービュー<br>インラントの協議を推定して<br>18 17 16 15 14 13 12                                      | (ださい)。<br>11   21 22 23 24 25 26 27 28<br>ダ   ダ   」 ダ   」   1 |
| <ul> <li>石管模型 - 可</li> <li>石管模型 - 可</li> <li>石管模型 - 刺</li> </ul>                                                                        | 組織部なし                                                                           | 48 47 46 45 44 43 42                                                                     | 41 31 32 33 34 35 36 37 38                                    |

#### 注意:モデルタイプによって、ご利用いただけるデザインオプションが異なります。

|                                                                                                    | 取りたまで世代のアーダーナダ(新になり)タイト」<br>(ーん・アド・37)(100年を8年3年) | 8月<br>○ 日本参約は<br>・ キャイクの目的トールーフ設計(アクル・ハート アドウ・ハーンジ<br>アクション・ハーンブ語を行わている、20日本まま」のあれまでは<br>2000年年日から、10日日本ではアドレス、20日本まま」のあれまでは<br>2000年日から、イーンブ語にまではアドレス、20日本まま」 | 構成大からまでの学校のケープーン学校部にないます。↓<br>★シーム・アルーン学校部長を通過111-2~7代(03)                                                                                                    |
|----------------------------------------------------------------------------------------------------|---------------------------------------------------|----------------------------------------------------------------------------------------------------|----------------------------------------------------------------------------------------------------|
| TFX     OH734+2-007/4237-95 ●     O 石積電子-可能力な構成化) ●     ● 石積電子-可能力な構成化) ●     ● 石積電子-可能力な構成化) ●     ○ 石積電子-和成者の人・●     ろ4+2-75-75-47-121 ●     ○ アトロンクロスキャンアンコード ●     ■ |                                                   | マガム     OHA キャンセンジエンドする         ○ 不幸 4450 - 「日本でか」の話気から、●         ○ 不幸 4450 - 「日本でか」の話気から、●         ・ 一 一 一 一 一 一 一 一 一 一 一 一 一 一 一                            | CONTROL OF CONTROL OF CONTRO |

エマージェンス プロファイル 径 オプション は、「ノー ティッ のマージン ポジションはご選択いただけません。 シュ ディスプレースメント」のみがご選択可能です。

「モデルタイプ」が「石膏模型 – 可撤式ガム模型なし」の場合、「石膏模型 – 軟組織部なし」の場合、「粘膜縁下深さで設定」

**运转办结合。可能找办公司**用

続けるには「次へ」を、保存して後で戻って注文を完了するには「保存してホーム画面へ」をクリックしてください。

「デザイン確認有り - イメージ送付」を選択されると、「アバットメント イメージ画像 送付先アドレス」欄が入力必須項目になります。アドレスは、アバットメントのデザイン過程で、デザインに関するご質問等がある場合の連絡 先となります。

アカウントユーザーは、症例イメージを2Dまたは3Dで共有していただけます。1番目の欄に入力されたEメールの非アカウントユーザーは症例の3Dイメージにアクセスできます。2番目の欄に入力されたEメールの非アカウントユーザーは、症例の2Dイメージのみが受信できます。

アバットメントデザインにリクエストや変更を追加する場合は、 アトランティス ウェブ オーダー内でアカウントユー ザーによって入力される必要があります。

| ENTSPLY Implants<br>ATLANTIS™<br>VebOrder                                                                                                    |                                                                      |                                                          |                                                        | Log out   Contact |
|----------------------------------------------------------------------------------------------------|----------------------------------------------------------------------|----------------------------------------------------------|--------------------------------------------------------|-------------------|
| オーダー                                                                                                    | マイアカウント                                                              | デザインプロファイル                                               | 言羊糸田                                                   | ヘルプ               |
| オーバービュー                                                                                                    | アイテム                                                                 | パラレリズム                                                   | 請求お                                                    | よび発送              |
| ーオーダー名および歯科医院 ─<br>オーダー名*: ▲<br>Test                                                                                                    | ブロファイルの選択:<br>初期設定                                                   | 歯科医院名 / 電話番号 / (患者名:任意):                                 | 歯科医院の郵<br>1060041                                      | 便番号*(半角)*:        |
| <ul> <li>画像</li> <li>日本未対応</li> <li>デザイン確認有リーイメージ</li> <li>アバットメント イメージ画像 送付 ź</li> <li>xxxxxx@dentsply.com</li> <li>アバットメント イメージ画像 送付 ź</li> </ul> | 送付 (アバットメント デザインのイン<br>Eアドレス、3D画像を含む (ある場合<br>Eアドレス- <b>2D画像のみ</b> : | <i>(ージが承認されるまで症例のオーダーが保留</i><br>含♪:(電子メール アドレスが複数ある場合はコン | <i>になります。</i> )<br>バマで区切る)                             |                   |
| モデル<br>DIH スキャンをリクエスト<br>・<br>の石音模型 - a<br>〇石音模型 - i                                                                                                | する                                                                   | ー症例のオーバービュ<br>インプラントの位置を推<br>18 17 16 15 14<br>□ □ □ □ □ | 定してください。<br>記 12 11 21 22 23 24<br>□ ☑ ☑ I ☑ I ☑ □ □ ☑ | 25 26 27 28       |
| ○ 石香模型 - ■<br>スキャンをアトランティスに                                                                                                    | 沈組織ABKU、 🕕                                                           | 48 47 46 45 44                                           | 43 42 41 31 32 33 34                                   | 35 36 37 38       |

アバットメント デザインのイメージは、オーダー確定された後でも共有していただくことも可能です。 そのためには、オーダーリストから該当する症例のオーダー名をクリックして、オーダーを開いてください。 「イメージを送信」セクションにある「情報を編集>>」をクリックしてください。

| њ.<br>Ш           | インブラント タイプ                                   | 補銀タイプ   | アバットメント材質          | Eマージェンス プロファイ エマ<br>ル 径 | ージェンス プロファイ<br>ル 形状 | マージン ポジション        | 頬側/唇<br>側 | 速 ji<br>心 4 | f | 舌側 | シャン<br>ファー | パラレル アバッ<br>メント |
|-------------------|----------------------------------------------|---------|--------------------|-------------------------|---------------------|-------------------|-----------|-------------|---|----|------------|-----------------|
| I5 DEN            | TSPLY Implants OsseoSpeed 3.5,<br>4.0 – Aqua | セメント固定式 | ジルコニア - シェー<br>ド20 | フル アナトミカル               | コンベックス              | 可能な限り接合部近く<br>に設定 | -         | -           | - | -  | X          | P1              |
| <del></del> 芽 殊 手 | 順                                            |         |                    |                         |                     |                   |           |             |   |    |            |                 |
| nis is a t        | estrase                                      |         |                    |                         |                     |                   |           |             |   |    |            |                 |
| lease do          | not do milling.                              |         |                    |                         |                     |                   |           |             |   |    |            |                 |
|                   | ( <del>1</del>                               |         |                    |                         |                     |                   |           |             |   |    |            |                 |

「**情報を編集 >>」**がクリックされると、ページが拡大されます。症例イメージを送信して情報を共有されたいEメールアドレスを入力してください。

2Dイメージのみを送信されたい場合は、「3D画像を含める」のチェックボックスからチェックを外して、「アドレス を追加し、すぐに症例イメージ送付>>」をクリックしてください。

さらに、再送信の簡便化のために、「オーバービュー」ページでのオーダー入力過程でアドレスを事前入力すると、 情報を共有したいEメールアドレス一覧が、このリンクの下にチェックボックスと共に表示されます。

オーダー入力過程で間違ったEメールアドレスにアクセス権を与えた場合、Eメールアドレスを確認して削除することができます。これで先に送信されたEメール内のアクセスリンクが無効になります。

| イメージ送付                                                                 | \$ |  |  |  |  |  |  |
|------------------------------------------------------------------------|----|--|--|--|--|--|--|
| デザイン確認有し-イメージ送村 (アパットメント デザインのイメージが承認されるまで症例のオーダーが保留になります。) [デザイン決定済み] |    |  |  |  |  |  |  |
| 1メージの電子メール: XXXXXX(@dentsply.com 情報を編集>>                               |    |  |  |  |  |  |  |
|                                                                        |    |  |  |  |  |  |  |
| XXXXX@dentsply.com v 3Dem@を含める                                         |    |  |  |  |  |  |  |
| 再送信  削除                                                                |    |  |  |  |  |  |  |
|                                                                        |    |  |  |  |  |  |  |
| 30を共有しますか? 2 アドレス活動加し、すぐに証明イメージ活送付 キャンセル                               |    |  |  |  |  |  |  |
|                                                                        |    |  |  |  |  |  |  |

### オーダーページ2 – 「アイテム」

「アイテム」を使用して、治療部位ごとにインプラントとアバットメントの詳細を決定します。 「インプラントタイプ」から、該当部位に対するインプラントの種類とサイズを選択して下さい。

| ATI<br>Web0      | LANTIS"<br>Order                                                             |                                               |                                                                                                    | Log out   Contact us<br>Japanese                                                                                                |
|------------------|------------------------------------------------------------------------------|-----------------------------------------------|----------------------------------------------------------------------------------------------------|----------------------------------------------------------------------------------------------------|
|                  | オーダー                                                                         | マイ アカウン                                       | ント デザインプロファイル                                                                                                    | 詳細 ヘルブ                                                                                                    |
| ব                | -12-67-                                                                      | ।                                             | 196024                                                                                                    | 播求有此2项进                                                                                                    |
| オー<br>・読加<br>デザイ | ダーデータ& ご用望のデザイン設定<br>鮮金の適用<br>い詳細を非表示                                        |                                               |                                                                                                    |                                                                                                    |
| 12<br>12         | インナラント タイプ<br>DENTSPLY Implants<br>OsseoSpeed 3.5, 4.0 – Aqua<br>BioHorizons |                                               | 18833イブ 0 村田 0<br>セント国家式 V デタン V                                                                                                    | 諸国20 アトランディ デュプリ マージン デザ リアンティマージン<br>リュー・ステルト ケード フォージー マの<br>シオーゴン ドッド ション・シュンス (学ジ環<br>ンチーゴン ドック アー (デジ環 のみ)<br>のみ) ○ショルジー 図 |
|                  | Camlog<br>DENTSPLY Implants                                                  | エマージェンス プロファイル 形別<br>ANKYLOS C/X              | は ● マージンボジルン●  粉粉分粉 読む は活用  私の時下深さで設定 ●  1.0 ○ 0.75 ○ 0.75 ○ 0.5                                                                                                    | A                                                                                                    |
|                  | Nobel Biocare<br>Straumann<br>Zimmer Dental                                  | ASTRATECH Implant<br>System<br>Friatt<br>XIVE | OsseoSpeed 3.0 – Yellow<br>OsseoSpeed 4.0 – Blue (Previous)<br>OsseoSpeed 4.5, 5.0 - Lilac<br>OsseoSpeed 4.5, 5.0 - Lilac<br>OsseoSpeed TX 3.5, 4.0 – Aqua<br>OsseoSpeed TX 3.5, 5.0 - Lilac<br>OsseoSpeed TX 4.5, 5.0 - Lilac |                                                                                                    |

次に、「補綴 タイプ」で、セメント固定式またはスクリュー固定式のいずれかを選択してください。

 をクリックすると、補綴オプションに関する追加情報が記載されたポップアップイメージが現れます。
 ドロップダウン メニューから該当部位にご使用になりたい材質を選択してください。

注意:選択されたインプラントと補綴タイプにご利用可能な材質のみが表示されます。

デザインされたアトランティス アバットメントの複製をご希望の場合、材質選択と共に「デュプリケートアバットメント」ボックスにチェックを追加してください。

ここで行われる変更は、初期設定の詳細を変更するものではございません。

| DEVITSPLY Instants<br>ATLANTIS"<br>WebOrder                     |                                 |                                              |                                                      | <b>アバット</b><br>セント制にス<br>スクリムー制制に | ×>ト 9イプ                                                                                                    |                                   |
|-----------------------------------------------------------------|---------------------------------|----------------------------------------------|------------------------------------------------------|-----------------------------------|----------------------------------------------------------------------------------------------------|-----------------------------------|
| オーダー                                                            | マイ アカウント                        | デザイン                                         | วัดวราน  <br>เหมะ                                    | 言羊弟 ポーセレンのカッ<br>トトレク              |                                                                                                    | VV                                |
| オージーデータムご用量のデザイン設定<br>・途却有金の適用<br>デザイン目睹を非表示                    |                                 |                                              |                                                      |                                   | MINEL DECARC)                                                                                                    | Zasti                             |
| a インブジナ タイブ すべてに適用 DENTSPLY Implants OssecSpeed 3.5, 4.0 – Aqua |                                 | 補助シイナ● すべでに適用<br><u> センド計画です</u><br>スクリュー国定式 | 林黄● すべでに適用<br>村質の選択                                  | Ua→ 7770<br>SCA:<br>▼ □ 7940      | オケートア<br>オケートア<br>オケートア<br>オケートア<br>オケー<br>フォース<br>フォース<br>クター<br>フォース<br>クター<br>フォース<br>クター<br>フォース<br>クター<br>フォース<br>クター<br>フォース<br>クター<br>フォース<br>(50)<br>電<br>シャン<br>(50)<br>電<br>ク<br>・<br>(50)<br>電<br>の<br>み)<br>の<br>み)<br>の<br>、<br>の<br>み)<br>の<br>、<br>の<br>み)<br>の<br>、<br>の<br>み)<br>の<br>、<br>の<br>み)<br>の<br>、<br>の<br>み)<br>の<br>み)<br>の<br>、<br>の<br>み)<br>の<br>、<br>の<br>み)<br>の<br>、<br>の<br>み)<br>の<br>、<br>の<br>、<br>、<br>の<br>、<br>の<br>、<br>の<br>、<br>、<br>の<br>、<br>、<br>の<br>、<br>の<br>、<br>、<br>、<br>の<br>、<br>、<br>の<br>、<br>、<br>、<br>の<br>、<br>、<br>、<br>の<br>、<br>、<br>の<br>、<br>の<br>、<br>の<br>の<br>、<br>の<br>、<br>の<br>、<br>の<br>、<br>の<br>、<br>の<br>、<br>の<br>、<br>の<br>、<br>の<br>、<br>の<br>、<br>の<br>、<br>の<br>、<br>の<br>、<br>の<br>、<br>の<br>、<br>の<br>、<br>の<br>、<br>の<br>、<br>の<br>、<br>の<br>、<br>の<br>、<br>の<br>の<br>、<br>の<br>の<br>、<br>の<br>、<br>の<br>、<br>の<br>、<br>の<br>、<br>の<br>、<br>の<br>、<br>の<br>、<br>の<br>、<br>の<br>の<br>の<br>の<br>、<br>の<br>の<br>の<br>の<br>の<br>の<br>の<br>の<br>の<br>の<br>の<br>の<br>の | (子生)(<br>(子生):相<br>(子生):相<br>(のみ) |
| エマージェンスプロファイル 世 •<br>4フル アナトミカル ・                               | エマージェンス プロファイル 形状 🌒<br>ニシペックス 💙 | マージノボデルン・                                    | 1989-1581 (Bd) (Kd) (Kd) (Kd) (Kd) (Kd) (Kd) (Kd) (K |                                   | _                                                                                                    |                                   |

アイテムページは、「デザイン設定表示」に初期設定されています。

該当部位に対する詳細をご覧にならない場合は、「デザイン設定非表示」をクリックしてください。

| ATLANTIS"<br>WebOrder                                                                                                    | Log and ( Order to:                                                                                                    |
|----------------------------------------------------------------------------------------------------|----------------------------------------------------------------------------------------------------|
| オーダー マイアカウント デザインブロファイル<br>オードビュー フィアム パロルバム<br>コージド・ビュー パワム                                                                                                    | ATLANTIS"                                                                                                    |
| Type (Intellig)         HED-1/3         HED-1/3 | オーダー マイアカウント デザイングロファイル 詳細 ヘルグ<br>オージー マイアカウント デザイングロファイル 詳細 ヘルグ<br>オージーン アイアム 100/25 日<br>オージーン 100/25 日<br>オージーン |
| encra-alles at es                                                                                                    |                                                                                                    |

続けるには「次へ」を、進捗状況を保存して後からオーダーを再開してオーダーするには、 「保存してホーム画面へ」をクリックしてください。 **注意:**ジルコニアアバットメントは、インプラント中心からそれぞれの隣在歯の隣接面まで2.5mmのスペースが必要です(全直0.5mm)。

()をクリックすると、追加情報や図がポップアップ画面で現れます。

|                                                            | 8177727                                                                                                    | 771270791)                                                                                                    | P                                           | 1138            | ヘルブ                                                                                                    |
|------------------------------------------------------------|----------------------------------------------------------------------------------------------------|----------------------------------------------------------------------------------------------------|---------------------------------------------|-----------------|----------------------------------------------------------------------------------------------------|
|                                                            | アイテム                                                                                                    | 1 //964                                                                                                    |                                             | 諸求あよび現日         | e                                                                                                    |
| 1-7-35 CREOTUCARE                                          |                                                                                                    |                                                                                                    |                                             |                 |                                                                                                    |
| 但相志非正元                                                     |                                                                                                    |                                                                                                    |                                             |                 |                                                                                                    |
| ンプシントタイプ                                                   |                                                                                                    | HBED-19 0                                                                                                    | 469R 👁                                      | 了家都 是子子         | マージンデザ リテンティマージン                                                                                                |
| DENTOPLY Impants M<br>ANKYLOS IX 1.5                       |                                                                                                    | セルト国家民                                                                                                    | 94cm27-5/a-F20                              | ✓ 20-00 (12.00) | <ul> <li>シャン</li> <li>(子気(根)の(の)</li> <li>(子気(根)の(の))</li> <li>(分)(((((((((((((((((((((((((((((((((((</li></ul> |
| マージョンスプロンナ(A) 住 ● 3<br>37ポートティッジュ 	 [<br>注意:15%エアアリトナメスの)  | マージムンス オロファイル EM ● <u>マージ</u><br>レクイナ マ Niller<br>18.イノブランナキにおく目在日 <sup>50</sup> 00株名                             | ンポジカン・〇<br>本市人で設定<br>本市人で設定<br>本市人で設定<br>本市人で設定<br>本市人で設定<br>本市人で設置<br>本市人で設置<br>本市人で設置<br>本市人で設置<br>本市人で設置<br>本市人で設置<br>本市人で設置<br>本市人で設置<br>本市人で設置<br>本市人で設置<br>本市人で設置<br>本市人で設置<br>本市人で設置<br>本市人で設置<br>本市人で設置<br>本市人で設置<br>本市人で設置<br>本市人で設置<br>本市人で設定<br>本市人で設定<br>本市人で設定<br>本市人で設定<br>本市人で設定<br>本市人で設定<br>本市人で設定<br>本市人で設定<br>本市人で設定<br>本市人で設定<br>本市人で設定<br>本市人で設定<br>本市人で設定<br>本市人で<br>本市人で<br>本市<br>本市人で<br>本市人で<br>本市人で<br>本市人で<br>本市人で<br>本市人で<br>本市人で<br>本市人で<br>本市人で<br>本市人で<br>本市<br>本市<br>本市<br>本市<br>本市<br>本市人で<br>本市<br>本市<br>本市<br>本市<br>本市<br>本市<br>本市<br>本市<br>本市<br>本市                                                                                                    | 亡 送心 活倒<br>5 ☆ 0.75 ☆ 0.5 ☆                 |                 |                                                                                                    |
| (2-ジョンスプロファイル 度● 3<br>27ポート ティッシュ 】 [<br>]現象: ソル・エアフトレトストの | マージンス オロファイル 形状 ● マージ<br>レクイオ マ 単語編<br>18、インプロバーディル・分析可見すの研究まで                                                    | 2452502                                                                                                    |                                             |                 |                                                                                                    |
| マンジョンスカロン・66度● 3<br>30ポートティッシュ<br>株舗:1/小江コアバルオメオク          | マージンス 3072-16 EM ● マージ<br>レクイゴ                                                                                    | 2月23日20<br>日本<br>日本<br>日本<br>日本<br>日本<br>日本<br>日本<br>日本<br>日本<br>日本                                                                                                    | <u> </u>                                    |                 |                                                                                                    |
| マージャンス プロット作 直 ●                                           | २-२८२८ अगरु-१७ हेस. 🖲 - २-२२<br>८७४४ 👻 स्वास<br>१९. र. १९७४-२५४/२९४४ होर १९४४ ह                                   | 2852200 第87588 3<br>15万字488 13 回 37<br>13 回 37<br>13 回 37<br>13 回 37<br>13 回 37<br>13 回 37<br>13 回 37<br>13 回 37<br>13 回 37<br>13 回 37<br>13 回 37<br>13 回 37<br>13 回 37<br>13 回 37<br>13 回 37<br>13 回 37<br>13 回 37<br>13 回 37<br>14 回 37<br>14 回 37<br>14<br>14 回 37<br>14 回 37<br>14<br>14<br>14<br>14<br>14<br>14<br>14<br>14<br>14<br>14<br>14<br>14<br>14<br>1                                                                                                    |                                             |                 |                                                                                                    |
| マージャンスプロット作用 ●                                             | マージンス スロフィ (多 花秋 🔍 <sub>マージ</sub><br>レクイナ 💙 11300<br>19. イ . クランパートット 人名法 (2月17日)<br>19. イ . クランパートット 人名法 (2月17日) | 25000 第4750 3<br>15日230001111100000000000000000000000000000                                                                                                    | 2 <u>※2</u> 新朝<br>3 回 075 回 05 回<br>火ントの測定値 |                 |                                                                                                    |
| マージャンス カロシャイル 自 ●                                          | マージンス スロフィイル 花秋 ● マージ<br>レクイナ                                                                                     | 255220 第4758 3<br>15万字488 13 回 37<br>13 回 37<br>13<br>13<br>13<br>13<br>13<br>13<br>13<br>13<br>13<br>13 | ☆ <u>¥☆</u> 新朝<br>3 回 075 回 35 回<br>火ントの測定値 |                 |                                                                                                    |

「材質」のドロップダウンリストからアバットメント材質を選択してください。 () をクリックすると、材質オプションの追加情報が表示されます。

| ATLANTIS"<br>VebOrder                                                    |                                                                                        |                                                                                              |                                                                                          | Log our   Contact.<br>Japanese                                                | 9<br>V                                                                                                    |
|--------------------------------------------------------------------------|----------------------------------------------------------------------------------------|----------------------------------------------------------------------------------------------|------------------------------------------------------------------------------------------|-------------------------------------------------------------------------------|----------------------------------------------------------------------------------------------------|
| オーダー                                                                     | マイアカウント                                                                                | デザインプロファイル                                                                                   | 1738                                                                                     | ヘルブ                                                                           |                                                                                                    |
| 3=1(=E,#=                                                                | 7194                                                                                   | 1 0300XA                                                                                     | IN RALLOADE                                                                              |                                                                               |                                                                                                    |
| スーチーデー94 ご用型のデザイン教室                                                      |                                                                                        |                                                                                              |                                                                                          |                                                                               |                                                                                                    |
| AC/FS/A-94/J     DENTSPLY Inclants     ObjectSpeed 3.5, 4.9 – Agea     M | 1863年イナ<br>センジト回答3                                                                     |                                                                                              | 進加20 アトランディ デュスリマ<br>リュージ スカシャトケートア<br>スカシャト ケートア<br>スカンド トレートア<br>ファイル・トレート<br>(ドク、利 ア) | -77,990 UF2)94 7-72,<br>42, 399- 446<br>2442 (192%)<br>5412 (192%)<br>- 000 0 |                                                                                                    |
| エマージェンス 方スファイル 音 ●<br>2 サポート ティッシュ ~                                     | エマージャンス オロファイム Ext ●<br>マージンス オロファイム Ext ●<br>マージンス オロファイム Ext ●<br>マージンス オロファイム Ext ● | 20<br>Heat/Data<br>20<br>10<br>10<br>20<br>20<br>20<br>20<br>20<br>20<br>20<br>20<br>20<br>2 |                                                                                          | NTIS.                                                                         |                                                                                                    |
|                                                                          |                                                                                        |                                                                                              |                                                                                          |                                                                               | アパットメント材質                                                                                                    |
|                                                                          |                                                                                        |                                                                                              |                                                                                          | 797 314691-8<br>77-880647 Sue S                                               | 265327<br>4.4178862584278684(1729)                                                                                                    |
|                                                                          |                                                                                        |                                                                                              |                                                                                          | 874484830.50<br>51-949-519<br>892884864<br>892846710                          | Survey and a set of the set of the set of th |
|                                                                          |                                                                                        |                                                                                              | 5x=#                                                                                     | (), P/104328                                                                  | シャッパのビ         シャッパの         シャッパのの         シャッパのの         シャッパのの                                                                                                    |
|                                                                          |                                                                                        |                                                                                              |                                                                                          |                                                                               | - 4 4 4                                                                                                    |
|                                                                          |                                                                                        |                                                                                              | Peter<br>RPA                                                                             |                                                                               | 9 9 9 9 9                                                                                                    |
|                                                                          |                                                                                        |                                                                                              |                                                                                          |                                                                               | <b>Destroy</b>                                                                                                    |
|                                                                          |                                                                                        |                                                                                              |                                                                                          | #59729-(1<br>19,000/200                                                       | HERMARK TODION REPORTS/AND 0-10 MIRRORS                                                                                                    |

#### オーダーページ3-「パラレリズム」

「パラレリズム」を使用して、互いに平行にしたいアバットメントを選択してチェックボックスで選択します。 平行に設定されたパラレル アバットメントは同一色でグループ化されます。

| DENTSPLY Implants<br>ATLANTIS <sup>™</sup><br>WebOrder                                        |                                                                                                    |                                                                                 |                                                                                        | Log out   Contact us                                                                                                    |
|-----------------------------------------------------------------------------------------------|----------------------------------------------------------------------------------------------------|---------------------------------------------------------------------------------|----------------------------------------------------------------------------------------|----------------------------------------------------------------------------------------------------|
| オーダー                                                                                          | マイアカウント                                                                                                    | デザインプロファイル                                                                      | 詳細                                                                                     | ヘルプ                                                                                                    |
| オーバービュー                                                                                       | । <i>7754</i>                                                                                                    | パラレリズム                                                                          | 諸求および発送                                                                                | ¥                                                                                                    |
| - パラレル アバットメント                                                                                |                                                                                                    |                                                                                 |                                                                                        |                                                                                                    |
| これらのユニットを平行にします。<br>18 17 16 15 19                                                            | か? • いいえ O はい<br>13 12 11   21 22 23 24 25                                                                                                    | 26 27 28                                                                        |                                                                                        |                                                                                                    |
| 48 47 46 45 44                                                                                | 4 43 42 41   31 32 33 34 <mark>35</mark>                                                                                                    | 36 37 38                                                                        |                                                                                        |                                                                                                    |
| 保存してホーム画面へ                                                                                    | 戻る 次へ                                                                                                    |                                                                                 |                                                                                        |                                                                                                    |
| ATLANTIS™<br>WebOrder<br>オーダー                                                                 | マイアカウント   :                                                                                                    | デザインプロファイル                                                                      | 言羊紙田                                                                                   | Japanese Y                                                                                                    |
| オーバービュー                                                                                       | <i>7174</i>                                                                                                    | パラレリズム                                                                          | 請求および発送                                                                                | ž                                                                                                    |
| ー パラレル アバットメント ――                                                                             |                                                                                                    |                                                                                 |                                                                                        |                                                                                                    |
| これらのユニットを平行にします。<br>18 17 16 15 14<br>48 47 46 45 44<br>最終補額物を連結固定にする場。<br>ブを選択してください。平行なユニアバ | か? 〇 いいえ ④ はい<br>4 13 12 11   21 22 23 24 25<br>4 43 42 41   31 32 33 34 35<br>6、アバットント デザインを平行にする必要があ<br>シャトに対して、同じ「PJ列を選択し、同じ色にする。<br>5.01 5.0 1  <br>15 0 1  <br>14 0 0 0 | 26 27 28<br>36 37 38<br>ります。以下から、デザインを平行にするアバッ<br>変更があります。<br>アバットエト P4<br>35 0 | 以下の例では、アバ<br>す。アバットメント12<br>ではありません。ア<br>に対して平行ではあ<br>トメントのグルー<br>12<br>11<br>21<br>22 | ットメント11と21が平行で<br>は11、21、22に対して平行<br>シットシント22は12、11、21<br>りません。<br>P1 P2 P3 P4<br>○ I I I<br>○ ○ I I<br>○ ○ ○ I<br>○ ○ ○ I<br>○ ○ ○ ○ ○ |
| 保存してホーム画面へ                                                                                    | 戻る次へ                                                                                                    |                                                                                 |                                                                                        |                                                                                                    |

続けるには「次へ」をクリックしてください。

進捗状況を保存した後でウェブオーダーを再開してオーダーを完了するには「保存してホーム画面へ」をクリックしてください。

オーダーページ4 –「請求および発送」

「請求および発送」は、事前に入力された詳細情報を示します。

| オーダー                                                                                                    | マイアカウント   デ                                     | ザインプロファイル                                                                 | 言羊糸田 |         | ヘルプ |
|----------------------------------------------------------------------------------------------------|-------------------------------------------------|---------------------------------------------------------------------------|------|---------|-----|
| オーバービュー                                                                                                    | アイテム                                            | バラルズム                                                                     |      | 請求および発送 |     |
| ーダーを確定する前に、発送先および請求先の情報が<br>支払い方法<br>寄求書<br>影注番号 (オブション):                                                  | がすべて正しいことを確認してください。<br>発送の詳細<br>デンツブライインブラン     | 小による最善の選択 絵葉時間                                                            |      |         |     |
| 諸求先<br>1PG9910<br>東京都港区麻布台1-8-10<br>麻布偕約江ル5階<br>夏に 106-0041<br>apan<br>電話番号: XXXXXXXXXX<br>ax: XXXXXXXXXXX | 透行先<br>リストから注所を選択<br>または新規住所を指<br>定:<br>施設名*:   | DENTSPLY IH K.K<br>JPG9910   001   1<br>DENTSPLY IH K.K                   | •    |         |     |
|                                                                                                    | 住所1*:<br>住所2 (オジション):<br>住所3 (オジション):<br>市町村名*: | Azabu-Kaisei Building 6F, 1-8-10<br>Azabudai Minato-ku Tokyo<br>Minato-ku |      |         |     |
|                                                                                                    | 郵便番号:<br>国*:<br>電話番号 (オブション                     | 106-0041<br>Japan ✓<br>): xxxxxxxxxxxxxxxxxxxxxxxxxxxxxxxxxxxx            |      |         |     |

完了して、オーダーをデンツプライインプラントに送信するには、「オーダー確定」ボタンをクリックしてください。

## オーダーチケット

アトランティス ウェブ オーダーでオーダーの確定を行うと、オーダー内容の要約を含む「オーダーチケット」が表示されます。

デンツプライインプラントがオーダーチケットを受信すると、オーダーチケットによって症例が特定されます。

ページの最下部にある「オーダーチケットを印刷」をクリックして、お客様のオーダーチケットを印刷してください。 アトランティス アバットメントオーダーに関して、お客様番号、アカウント名、オーダー設定、請求先等がオーダー チケットに表示されます。

デンツプライインプラントにご連絡いただく際に、この番号をお伝えいただくと、よりスムーズなサポートが可能となります。

ガムシリコン付き石膏模型と一緒に、必要に応じて対合模型(バイトインデックス必須)またはワックスアップ(最 終歯冠形態)と共にオーダーチケットをデンツプライインプラントにお送りいただく必要があります。

「オーダー情報を表示」をクリックして、この症例のすべての入力項目を確認してください。

アトランティス ウェブ オーダーに入力されたあらゆるオーダーの状況をご確認いただくためには、「オーダーリスト」 リンクをクリックしてオーダーページに戻っていただく必要があります。

| 齿 1<br>DE<br>12 Osse                                 |                                                                     |            |       | 歯科医院の郵便番号*(半角<br>ライセンス:<br>電話番号: | ): XXXXXXXX  |
|------------------------------------------------------|---------------------------------------------------------------------|------------|-------|----------------------------------|--------------|
| 12 Osse                                              | シフラント タイプ                                                           | 捕綴タイプ      | FLO™  | アバットメント材質                        | パラレル アバットメント |
|                                                      | oSpeed TX 3.5, 4.0 –<br>Aqua                                        | セメント固定式    | C-02  | ジルコニア - シェード20                   | P1           |
| DE<br>11 Osse                                        | ENTSPLY Implants<br>oSpeed TX 3.5, 4.0 –<br>Aqua                    | セメント固定式    | C-02  | ジルコニア - シェード 20                  | P1           |
| DE<br>21 Osse                                        | ENTSPLY Implants<br>oSpeed TX 3.5, 4.0 –<br>Aqua                    | セメント固定式    | C-02  | ジルコニア - シェード 20                  | P1           |
| スキャナ(<br>XXXXXX)<br>自限会社<br>東京都·X)<br>Japan<br>電話番号: | Aqua<br><b>のタイプ</b> :アトランティス*<br>X<br>XXXXXXX<br>XXXXXXX<br>XXXXXXX | ™ スキャン アップ | ц−ř-3 | Shape を使用した DIH スキャン             |              |

## デザイン承認のための確認

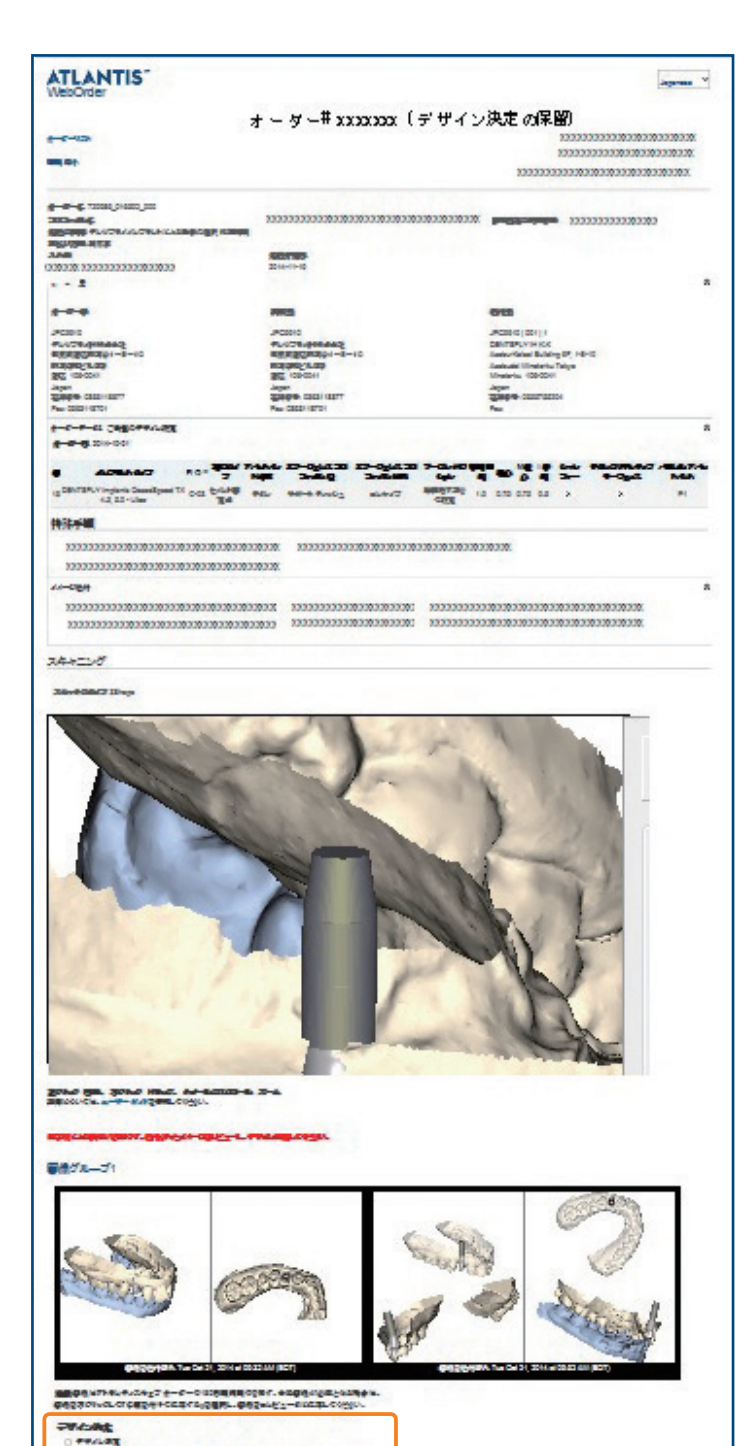

オーダー入力中に「**デザイン確認有り – イメー** ジ送付」を選択すると、デザイン確認のために アバットメント デザインのイメージのご確認が 可能になります。アバットメント デザインのイ メージは、アトランティス ウェブ オーダーアカウ ントに掲載されます。

さらに変更があれば、コメントボックスに指示を 入力して「送信」をクリックしてください。修正 されたアバットメント デザインのイメージの準 備ができましたら、Eメールにて通知いたします。 デザインをご確認いただき、製造工程に進む事 にご納得いただけましたら、「デザイン決定」に チェックをして、「送信」をクリックしてください。

0.00

## レイター オーダー

オーダー確定済のアバットメント デザインは、デジタルデータとして保存されているため、最初のオーダーが発送された後に、同じデザインのアバットメント、またはデザインに変更を加えたアバットメント、またはアバットメントスクリューをオーダーして頂くことが可能です。

オーダーページからオーダー名を参照、もしくはステータスが「**発送済み**」の症例を検索してください。 操作欄の「**レイターオーダー」**をクリックして開始してください。

注意:新規のオーダー番号が割り振られます。

| ATLANTIS <sup>™</sup> Crown Abutment<br>An efficient, effective and eshhetic alternative<br>for single-tooth, screwretained restorations       Now available<br>in itionium!         オーダー       マイアカウント       デザインプロファイル       詳細       ヘルプ         オーダー       マイアカウント       デザインプロファイル       詳細       ヘルプ         オーダー       マイアカウント       デザインプロファイル       詳細       ヘルプ         オーダー       マイアカウント       デザインプロファイル       詳細       ヘルプ         オーダー       「「」」」」       「「」」」」       「」」」       「」」」       「」」」         オーダー       マイアカウント       デザインプロファイル       詳細       ヘルプ         オーダー       「」」」」       「」」」」       「」」」       「」」」       ヘルプ         オーダー       「」」」」」」       「」」」」       「」」」       「」」」       「」」」         オーダー       「」」」」」」」」」」」」」」」」」」」」」」」」」」」」」」」」」」」」                                                                                                    | ATLANTIS"<br>VebOrder                                                                                           |                      |                         |                               |                        |                          |                                              |                |            |                |          |                               | Log out   Co                            |
|----------------------------------------------------------------------------------------------------|----------------------------------------------------------------------------------------------------|----------------------|-------------------------|-------------------------------|------------------------|--------------------------|----------------------------------------------|----------------|------------|----------------|----------|-------------------------------|-----------------------------------------|
| オーダー     マイアカウント     デザインブロファイル     詳細     ヘルブ       トーダー<br>(親イ・ダー入か>     真皮(花秋宗<br>22-32<br>東送泉ルン)     エーター<br>(単一名)     単一名)     単単名(単称音)(集合名任年)       101     123456/か.       オーダー名     編品タイグ 自利医院名・電話音号/(晶名名任年)     エニット オーダー入力/日     スキャン価券の欠当 東京子交日     スアータス 原列音号 アナランテム?" アナラカンドナイゴア ファイ/ア<br>(単)       123456/か.     3     2014/11/2     2014/11/2     2014/11/2     2014/11/2     2014/11/2     2014/11/2     2014/11/2     2014/11/2     2014/11/2     2014/11/2     2014/11/2     2014/11/2     2014/11/2     2014/11/2     2014/11/2     2014/11/2     2014/11/2     2014/11/2     2014/11/2     2014/11/2     2014/11/2     2014/11/2     2014/11/2     2014/11/2     2014/11/2     2014/11/2     2014/11/2     2014/11/2     2014/11/2     2014/11/2     2014/11/2     2014/11/2     2014/11/2     2014/11/2     2014/11/2     2014/11/2     2014/11/2     2014/11/2     2014/11/2     2014/11/2     2014/11/2     2014/11/2     2014/11/2     2014/11/2     2014/11/2     2014/11/2     2014/11/2     2014/11/2     2014/11/2     2014/11/2     2014/11/2     2014/11/2     2014/11/2     2014/11/2     2014/11/2     2014/11/2     2014/11/2     2014/11/2     2014/11/2     2014/11/2     2014/11/2     2014/11/2     2014/11/2     2014/11/2     2014/11/2 <td< th=""><th></th><th></th><th>ATL<br/>An ef<br/>for sin</th><th>ANTIS<br/>ficient,<br/>ngle-too</th><th>offective<br/>th, screw</th><th>wn A<br/>and es<br/>retain</th><th><b>butmen</b><br/>thetic alter<br/>ed restorat</th><th>native<br/>ions</th><th></th><th></th><th></th><th>Now available<br/>in titanium!</th><th></th></td<>                                                                                                    |                                                                                                    |                      | ATL<br>An ef<br>for sin | ANTIS<br>ficient,<br>ngle-too | offective<br>th, screw | wn A<br>and es<br>retain | <b>butmen</b><br>thetic alter<br>ed restorat | native<br>ions |            |                |          | Now available<br>in titanium! |                                         |
| - ダー<br>現オーダー入力>><br>見ました検索<br>2 - シス<br>見きまみ<br>■<br>4 +ンセル<br>R<123456 次へ。<br>- ダーる<br>単品のかけ<br>第4+ンセル<br>R<123456 次へ。<br>- ダーる<br>単品のかけ<br>第4+ンセル<br>R<123456 次へ。<br>- ダーる<br>単品のかけ<br>第4世界名 (電話参考) (通客名:任意)<br>ユニット オーダー入力日<br>2 ++ン価単の交換<br>第2巻光定日<br>スアーダス<br>単別参考<br>アトランティス <sup>™</sup> アトラトポイ コア ファイル<br>単的<br>一<br>第10<br>1 - ジーク<br>- ペー<br>- ペー | オーダ                                                                                                    | -                    |                         | হন                            | 「アカウン」                 | ŀ                        | 5                                            | デザインプロファ-      | ruu        |                | 8¥\$B    |                               | ヘルプ                                     |
| A 2 3 A 2 4 7 A 2 4 7 A 2 4 7 A 2 4 7 A 2 4 7 A 2 4 4 7 A 2 4 4 4 A 2 7 A 2 4 4 4 A 2 7 A 2 7                                                                                                    |                                                                                                    | West of              | 710ats                  |                               |                        |                          |                                              |                |            |                |          |                               |                                         |
| Iへ 123 4 56 次へ。<br><b>トーダーる 製品タイナ 血料医売名:電話番号 / 魚香名:任金) ユニット オーダー入力出 スキャン画像の技術 売送予定日 ステータス 証明番号 アトランティス™ アパットメント コア ファイル (計)</b><br>Manuals アパットンント 3 2014-11-12 2014-11-14 2014-11-14 2014-11-14 2014-11-14                                                                                                    |                                                                                                    | 1000-1<br>2.5<br>発送3 | 22<br>10<br>キャンセル       | v<br>1-9-                     | <u>8</u> #14           | 医洗名/電                    | 16番号(高岩名日<br>]                               | E <b>R</b> )   |            |                |          |                               |                                         |
| 1-ダー名 製品タイプ 血料医説名 (電話曲号 / 価格名任型) ユニナ オーダー入力日 スキャン画像の皮膚 発送予定日 ステータス 症剤患者 アトランティス アバウナンチュア ファイル 散作<br>Manus アバションンチ 3 2014-11-12 2014-11-12 2014-11-14 xxxxxxxxx レ(ターオー                                                                                                    | 0へ123456次へ»                                                                                                    |                      |                         |                               |                        |                          |                                              |                |            |                |          |                               |                                         |
| flantis アバットシント 3 2014-11-12 2014-11-12 52014-11-14s xxxxxxxx レー(ターオー                                                                                                    | 1-5-8                                                                                                    | 製品タイプ                | <b>由科医院名</b> /4         | 的新新市·148                      | (卷名:任歌)                | 그二카                      | オーダー入力日                                      | スキャン画像の受領      | 発送予定日      | ステータス          | 庭制委号     | アトランティス= アバットメント コア ファイ       | , BRAN                                  |
|                                                                                                    | All second second second second second second second second second second second second second second second se | TICALS.A.            |                         |                               |                        | 3                        | 2014-11-12                                   | 2014-11-12     | 2014/11/21 | \$ 2014-11-14- | LALANDAL |                               | 1 1 1 m 1 1 1 1 1 1 1 1 1 1 1 1 1 1 1 1 |

#### レイターオーダーページには2つの選択肢があります。

| オーダー                                                    | マイ アカウント          | デザインプロファイル | 言羊糸田 | ヘルプ |
|---------------------------------------------------------|-------------------|------------|------|-----|
| ノイター オーダー                                               |                   |            |      |     |
| 「下のいずれかのオブションを選択                                        | してください:           |            |      |     |
| スクリュー                                                   |                   |            |      |     |
| アバットメントスクリュー                                            |                   |            |      |     |
| <ul> <li>オーダーした元のアバット&gt;</li> <li>編集可能な発送情報</li> </ul> | いトに別売スクリューを追加オーダー | します        |      |     |
| アバットンシト                                                 |                   |            |      |     |
| 再スキャン不要                                                 |                   |            |      |     |
| <ul> <li>● 複製 – オーダーした元の7</li> </ul>                    | ソドットッシントからの変更なし   |            |      |     |
|                                                         | ま低限のデザインの変更       |            |      |     |

#### アバットメントスクリュー

アバットメントをオーダーされなくても、アバットメントスクリューのみ単体でオーダーしていただくことができます。 「**アバットメントスクリュー**」リンクをクリックして、「オーバービュー」ページを開いてください。

担当者情報を確認して、アバットメントスクリューを単体で追加オーダーされたい歯番号とインプラントを選択して ください。

注意:アバットメントスクリューが必要ない歯番号とインプラントは、チェックマークをはずしてください。

「オーダー確定」ボタンをクリックしてオーダーを確認されるか、「次へ」をクリックして、請求および発送情報を修 正してください。

| 7-2-                            | マイアカウント | デザインプロファイル | 言羊糸田               | ヘルプ |
|---------------------------------|---------|------------|--------------------|-----|
| オーバービュー                         |         | 請求および発送    |                    |     |
| ーダーに基づく:                        |         |            |                    |     |
| オーダー名および歯科医院<br>1-ダー名*:<br>「est |         | 歯科医院の郵     | 便 <del>番</del> 号*: |     |

#### 再スキャン不要

オーダー確定済のアバットメント デザインと同じデザインのアバットメント、または材質の変更や、最小限のデザ インの変更を加えたアバットメントをオーダーする場合のレイター オーダーには、「**再スキャン不要」**をクリックして ください。

**オーダーページ1**-「**オーバービュー**」は、オリジナルの症例番号とオリジナルの症例のデータをすべてを表示します。グレー表示された欄以外のデータは変更することができます。

| オーダー                                                 | マイアカウント                                          | デザインプロファイル                                         | 言羊糸田                      | ヘルプ        |
|------------------------------------------------------|--------------------------------------------------|----------------------------------------------------|---------------------------|------------|
| <u> ナーバービュー</u>                                      |                                                  | パラレリズム                                             | 請求お。                      | しび発送       |
| ーダー名および歯科医院 -<br>-ダー名*: 🔺<br>st                      | ブロファイルの選択:<br>初期設定 🗸                             | 歯科医院名 / 電話番号 / 〈患者名:任意〉:                           | 歯科医院の郵<br>1060041         | 便番号*(半角)*: |
| 像<br>日本未対応<br>デザイン確認有リ - イメー:<br>(ット・ソート イメー:2)画像 送付 | <b>び送付</b> (アバットメント デザインのイ)<br>キアドレス 30画像を含す(ある場 | メージが承認されるまで症例のオーダーが保留/<br>会)*「南子メール」アドリフド進動ある場合はつ、 | <i>になります。)</i><br>って何又切ろ) |            |

オーダーページ2-「アイテム」は、オリジナルの症例のデータをすべて表示します。

すべてのデータはデザインの詳細の編集が可能ですが、症例の再スキャンが必要になる為、インプラントタイプの 編集は除きます。

注意:デジタルデータとして、最初のオーダー時に保存されたオリジナルのデータをご覧になりたい場合は、「設 定の初期化」をクリックしてください。

指示欄に再作製症例に関する新規のコメントを追加することができます。

オリジナル症例のコメントが前回作製症例に関する指示欄で読取り専用としてご確認いただけます。

| オーター                                         | マイアカウン                        | ト デザインプ                       | ロファイル      | 2¥非田                 |                                                | ヘルプ                                   |
|----------------------------------------------|-------------------------------|-------------------------------|------------|----------------------|------------------------------------------------|---------------------------------------|
| オーバービュー                                      | <b>7</b> 174                  |                               | 1150.0204  |                      | 諸求および発送                                        |                                       |
| ーダーデー98、ご用量のデザイン設定 —<br>加料金の適用<br>「イン目線22件表示 |                               | _                             |            |                      |                                                |                                       |
| インプラントタイプ すべつに適用                             |                               | 補助シイナ● すべて                    | DISIMI     | NR • 7<0:30R         | できたち デュナリ マージ<br>スカリト ケーナア                     | ידי ידידע עדיידי                      |
| インプラントの道訳                                    |                               | 也北州國軍式                        | ~          | 材質の選択                | 77-11/ 150 05+                                 | ン (FS)場 のみ)<br>(FS)場 のみ)<br>(パー のみ) 1 |
| エマージェンスプロファイル世 🕑<br>4 フル アナトミカル 🗸 🎽          | エマージェンス プロファイル 形状<br>コレベックス ~ | マージンボジョン<br>可能が限り接き部治のこ訳定 >   | 線相/智問 薄心 š | iù 香棚<br>全 全         |                                                |                                       |
| インプラントタイプ                                    |                               | 1889-17                       |            | sim •                | アトラノティ デュプリ マージ<br>スプバルトケートア イ<br>スカイコア パルトン の | ンデザリテンティマージ<br>ラサー へのし                |
| 12752407888                                  |                               | セルト国宅式                        | ~          | 材質の選択 >              | ファイル・ト・シット<br>ロー (チダノ根 ファー<br>のみ) ロショ          | > (手が劇「のみ」<br>レダー のみ) ロ               |
| エマージェンスプロファイル 住 ●                            | エマージェンスプロファイル形は               | マージンボジッシ●<br>NURNAT:#355352 ◆ | 1.0 0.75 0 | 低心 活開<br>175 🔅 0.5 💭 |                                                |                                       |
|                                              | 4//1/                         |                               |            |                      |                                                |                                       |

#### オーダーページ3-「パラレリズム」

「オーバービュー」ページ内の「症例のオーバービュー」において、保存されたオリジナルのデータと同じユニット がすべて選択されている状態でなければ、「パラレリズム」のページは表示されても、ユニットをパラレルに変更す ることはできません。

| bOrder                                                             |                                        |                   | заранезе |
|--------------------------------------------------------------------|----------------------------------------|-------------------|----------|
| オーダー                                                               | マイアカウント                                | デザインプロファイル        | 詳細   ヘルプ |
| オーバービュー                                                            | <b>アイテム</b>                            | パラレリズム            | 諸求および発送  |
| 「ラレル アバットメント ―<br><b>いらのユニットを並列にしま</b><br>18 17 <mark>16</mark> 15 | たすか? 〇 いいえ ④ はい<br>14 13 12 11   21 22 | 23 24 25 26 27 28 |          |
|                                                                    |                                        |                   |          |

**オーダーページ4**-「**請求および発送**」は、オリジナルのオーダーの際に入力された情報をそのまま示しています。 確定される前に、すべての情報を再度確認してください。すべての欄は編集可能です。

| オーダー                                                                         | マイアカウン | ット デ                           | ザインプロファイル                                           | 言羊糸目 | 1       | ヘルプ |
|------------------------------------------------------------------------------|--------|--------------------------------|-----------------------------------------------------|------|---------|-----|
| オーバーピュー                                                                      | 7174   | 8                              | パラレリズム                                              |      | 請求および発送 |     |
| 古水書<br>発注書号 (オプション):<br>直求先                                                  |        | 第25の詳細<br>デンツオライインオラン<br>逆行先   | トによる最善の違訳 終葉時間                                      |      |         |     |
| JPG9910<br>デンジライ14株式会社<br>夏京都源区厳布台1-日-10<br>順有権成ビル均衡<br>習品 108-0041<br>Japan |        | リストから住所考望祝、<br>主たは新規住所を指<br>定: | DENTSPLY IH K.K<br>JPG9910   001   1                | ~    |         |     |
| an analytical                                                                |        | 施助名*:<br>住所1*:                 | DENTSPLY IH K K<br>Azabu-Kaisei Building 6F, 1-8-10 |      |         |     |
|                                                                              |        | 住所2 (オプション):                   | Azabudai Minato-ku Tokyo                            |      |         |     |
|                                                                              |        | 住所3(オフション):<br>市町村名*:          | Minato-ku                                           |      |         |     |
|                                                                              |        | 郵便會号:<br>回*:                   | 106-0041<br>Japan                                   |      |         |     |
|                                                                              |        | 電話番号 (オプション)                   | x000000000x                                         |      |         |     |

## マイアカウント

マイ アカウント ページで、マイ アカウントに登録をされているアカウントユーザー のIDおよびパスワードでログインしたアカウントマネージャーは、「情報を編集 >>」リンクをクリックして、アカウント情報を編集することができ、「新規ユーザーの追加 >>」をクリックして、新規ユーザーを追加することができます。

| ENTSPLY Implants                 |                                |                     |               | Log out   Con |
|----------------------------------|--------------------------------|---------------------|---------------|---------------|
| VebOrder                         |                                |                     |               | Japanee       |
| オーダー                             | マイアカウント                        | デザインプロファイル          | <b>日</b> 年半月  | ヘルプ           |
| マイアカウント                          |                                |                     |               |               |
| ITM                              |                                |                     |               |               |
| 名前 - xxxxxxxxxxxxxxx             | 20002                          |                     |               |               |
| 電子メール アドレス・×                     | consecution and the ly.com     |                     |               |               |
| 時向後の用白衣 - 11:59 PM               | A (EST)                        |                     |               |               |
| タイム・ゾーン - (GMT-0                 | 5:00) Eastern Time (US & Canad | da)                 |               |               |
| 1-1-2000-1-11-70                 | NT . TATOT-N-163 1130          | 11.5                |               |               |
| 17-200-746 00                    | 画像のオディン・アトランティス等               | 301.Fc9             |               |               |
| 编辑在新闻》                           |                                |                     |               |               |
|                                  |                                |                     |               |               |
| RELS                             |                                | B                   |               |               |
| COMMERCEFOR                      | 814. 7777911779741358          | 0.1907/15/22801)    |               |               |
| JPG9910                          |                                |                     |               |               |
| デンウゴライロ特式会社                      |                                |                     |               |               |
| 東京都治区解布台1-1<br>自有後のビル市間          | I=10                           |                     |               |               |
| 港区 106-0041                      |                                |                     |               |               |
| Japan                            |                                |                     |               |               |
| 電話音号: 100000000                  |                                |                     |               |               |
| 181. 10000000                    |                                |                     |               |               |
| アカウントのプロパティ                      |                                |                     |               |               |
| お客様のアカウントは、1                     | 中町されたソースからスキャン ファイ             | 「ルとデータ・ファイルをアップロードで | ちように放出されています。 |               |
| 3Shapety-(1-ID                   |                                |                     |               |               |
| 2000002                          |                                |                     |               |               |
|                                  |                                |                     |               |               |
| 77074 2-4-                       |                                |                     |               |               |
| ユーザー                             | 電子メールアドレス                      | ステータス               | 384.84        |               |
| NOODOX                           | xxxxxxx@dentaply.com           | アカウントマネージャー         |               |               |
|                                  | xxxxx#dentsply.com             | 7503472-9+-         | ×             |               |
| 新規ユーザーの道路                        | (D)>                           |                     |               |               |
| 777221144-24-00                  | して、以下のことが可能です。                 |                     |               |               |
| * 71-527-27                      | ュブオーダーアカウントに転                  | 増ユーザーを追加する          |               |               |
| <ul> <li>保留中のユーザーは</li> </ul>    | 細胞メールを再き信する                    |                     |               |               |
| <ul> <li>ユーザー名およびり ()</li> </ul> | スワードを編集する                      | n - 14 - minister n |               |               |
| • 7 1 7 7 7 1 2 7                | 1/1-2-7072105                  | T-2-548420          |               |               |
| ご質問がある場合は、デ                      | ノンプライインプラノトにお聞い合わ              | e-cesau.            |               |               |
|                                  |                                |                     |               |               |

必要に応じて、アカウント情報を編集し、「保存」ボタンをクリックして、マイ アカウントページに戻ってください。

「イメージをEメールにて送付」項目から、E メールで通知を受けたいイメージについて、 ご希望をお選びください。

- なし: Eメールでのイメージの送付はなし
   (ユーザーが入力する症例である場合も含む)
- このユーザーが入力したオーダーのみ:
   マイアカウントに記載されているユーザーが入力した症例のイメージのみを、Eメールで送付
- 入力されたすべてのオーダー:どのユー ザーが症例を入力したかに関わらず、全 てのイメージをEメールで送付

| ENTSPLY Implants |              |                          |                       |            | Log out   Contact us |
|------------------|--------------|--------------------------|-----------------------|------------|----------------------|
| VebOrder         | IS           |                          |                       |            | Japanese 💙           |
| オーダ・             | -            | マイアカウント                  | デザインプロファイル            | 目後第3       | ヘルプ                  |
| マイ アカウント         | の編集          |                          |                       |            |                      |
| ユーザー制程(アトラ       | UT-12 " DE   | ブオーダーアカウントマネー            | 574-) Preferences     |            |                      |
| 81               | 2005         |                          | イメージをEメールにて逆付         |            |                      |
| 姓:               | 2000         |                          | ○ なし<br>○ オーゼーキ入力できみの | エのフーザーのみアす |                      |
| 電子メール アドレス*      | xxxxxxx@dent | sply.com                 | ● すべてのオーダーが入力         | ishatut:   |                      |
| 時刻の形式            | 11:59 PM (ES | ат) 🗸                    |                       |            |                      |
| タイム・プーン:         | (OMT-05:00)  | Eastern Time (US & Canad | ao 🗸                  |            |                      |
| アバット・アザイ         | し、面積のオナシ     | ni)                      |                       |            |                      |
| O 2D07A          |              |                          |                       |            |                      |
| ○ アトランティス™       | 30エディタ 住む    | と低い時用()                  |                       |            |                      |
| · 71-527-0.**    | 301749       |                          |                       |            |                      |
| ご質問がある場合は、       | デンフプライイ      | ンプランドにお聞い合わせくだ           | 39. 6                 |            |                      |
| erti             |              |                          |                       |            |                      |

**アトランティス 3D エディター**は、アカウント のIDおよびパスワードでログインしたアカウ ントユーザー(アカウントマネージャー)の みが、対象アカウントの全ユーザーに、アト ランティス 3D エディター機能を有効または 無効にする設定ができます。

注意:アカウントマネージャーによって、ア トランティス 3D エディターのオプションが有 効にされる場合、各ユーザー単位でも、機 能を有効にするか無効にするかを設定できる ようになります。

|                                    |                                                         | ィイアカウントの編集                                                       |
|------------------------------------|---------------------------------------------------------|------------------------------------------------------------------|
| ネージャー) Preferences                 | スゴオーダーアカウントマキージ                                         | ーザー情報(アトランティス***                                                 |
| イメージをレメールにて逆付                      |                                                         | X00K                                                             |
| ○ オーダーを入力できるのはこの。                  |                                                         | *: X000                                                          |
| <ul> <li>すべてのオーダーが入力されま</li> </ul> | entsply.com                                             | チメール アドレス・ 200000000                                             |
|                                    | (EST) ¥                                                 | ITI:59 PM                                                        |
| anada) 💙                           | 0) Eastern Time (US & Canada                            | イム・ジーン: (OMT-05)                                                 |
|                                    | Prair                                                   | パットメント・デザイン画像のオ                                                  |
|                                    |                                                         | 2003                                                             |
| anada) 💙                           | (EST) <b>ン</b><br>X0) Eastern Time (US & Canada<br>デンコン | (時の形式: 11:59 PM<br>イムゾーン: (0MT-05)<br>フドットッント・デザイン通路のオ<br>つ 20のみ |

必要に応じて、マイアカウント情報を編集し、 「保存」ボタンをクリックして、「マイアカウン ト」ページに戻ってください。 パスワードを変更するためには、「マイアカ ウント」ページの最下部の「パスワード変更

>>」をクリックしてください。

新規ユーザーを追加するには、「**新規ユー ザーの追加>>」**リンクをクリックして、ユー ザーの姓、名、および電子メールアドレスを 該当する欄に入力してください。

| ENTSPI | L'Y Impiants                  | 31                                  |                        |               | Log out   Contac |
|--------|-------------------------------|-------------------------------------|------------------------|---------------|------------------|
| /ebC   | ANTIS"                        |                                     |                        |               | Japanese         |
|        | オーダー                          | マイアカウント                             | デザインプロファイル             | 3¥\$8         | ヘルプ              |
| 217    | アカウント                         |                                     |                        |               |                  |
|        |                               |                                     |                        |               |                  |
|        | 名和 - Tetsuro Suz              | uki                                 |                        |               |                  |
|        | 電子メール アドレス                    | -tetsuro.suzuki@dentsply.com        |                        |               |                  |
|        | 時刻的形式 - 11:59                 | PM (EST)                            |                        |               |                  |
|        | ライム・ブーン・(GMT                  | T-05:00) Eastern Time (US & Canad   | 6a)                    |               |                  |
|        | 4-1-1288-1-11-                | 「おけ、またてのオーダーバスカスか                   | 4.1                    |               |                  |
|        | 71591-904-9054                | ン面色の対ゴション・アトランティスド                  | 3017-69                |               |                  |
|        | MARE WEEK>>                   |                                     |                        |               |                  |
| -      |                               |                                     |                        |               |                  |
| APIN   | にの情報を変更する                     | 場合は、デンツガライインプラントにお                  | 3.16わせ(だあ.1)           |               |                  |
|        |                               |                                     |                        |               |                  |
|        | JPG9910                       |                                     |                        |               |                  |
|        | テンプラライロト特別の<br>重支款後に協会会1      | =8=10                               |                        |               |                  |
|        | 麻布盘约21.6階                     | 0.10                                |                        |               |                  |
|        | 潜区 106-0041                   |                                     |                        |               |                  |
|        | Japan                         |                                     |                        |               |                  |
|        | Eac 0363118701                | Sr/                                 |                        |               |                  |
|        | Fille Good Fordi              |                                     |                        |               |                  |
| כמרק   | オのプロパティ                       |                                     |                        |               |                  |
|        | お客種の7カウンド:                    | ま 許可されたソースからスキャンファイ                 | (ルとデーシーラックル・モアップロードでき) | ちように設定されています。 |                  |
|        | 3Shape51110                   |                                     |                        |               |                  |
|        | 720996                        |                                     |                        |               |                  |
|        | 14.1004                       |                                     |                        |               |                  |
| כמלק   | キューザー                         |                                     |                        |               |                  |
|        | ユーザー                          | 電子メールアドレス                           | ステータス                  | 満去            |                  |
|        | XXXXXXX                       | xxxxxxr@dentsply.com                | アカウントマネージャー            |               |                  |
|        | *****                         | occcor@dentsply.com                 | アカウントマネージャー            | x             |                  |
|        | 新規ユーザーの注                      | ((ana)                              |                        |               |                  |
|        | 132024-24-24-                 | -として、以下のことが可能です:                    |                        |               |                  |
|        |                               | 0                                   | B Kipher Z             |               |                  |
|        | <ul> <li>(単位中のユーザー</li> </ul> | に確認メールを再送信する                        | NEA 7 12.1809110       |               |                  |
|        | · ユーザー名および                    | バスワードを編集する                          |                        |               |                  |
|        | • アトランティス                     | ウェブオーダーアカウントから                      | ユーザーを削除する              |               |                  |
|        | - MARTINE AND ADDRESS         | The state of the state of the state | 4/10-11 x              |               |                  |
|        | ~ HIM ALD MEET                | 222221122220114886 1287             | s source of            |               |                  |

| ANTIS"                     |            |                  |       | Japan |
|----------------------------|------------|------------------|-------|-------|
| オーダー                       | マイアカウント    | デザインプロファイル       | 2¥\$8 | ヘルプ   |
|                            |            |                  |       |       |
|                            |            |                  |       |       |
| ソブライIH株式会                  | 社アカウントの新規ユ | -#-              |       |       |
| ンブライIH株式会<br>ザー            | 社アカウントの新規ユ | - <del>4</del> - |       |       |
| ソブライIH株式会<br>ザー            | 社アカウントの新規ユ | -4-              |       |       |
| ソブライIH株式会<br>ザー<br>ール 7ドレス | 社アカウントの新規ユ | -4-              |       |       |

「登録」をクリックして、新規ユーザーを追加 すると「マイアカウント」ページに戻ります。 新規ユーザーはアカウント確認のためのE メールを受信します。 各ユーザーは、同じアカウントに、異なるパ

スワードでログインし、各ユーザーがアトラ ンティス ウェブ オーダーで作業をすることが 可能です。

## 詳細

オーダー設定は、詳細ページのオーダー設定セクションにある「情報を編集>>」リンクをクリックして変更することができます。

| TLANTIS"<br>ebOrder                                                                                                    |                                                                                                   |                                              |                                      |   | Log out   C   |
|----------------------------------------------------------------------------------------------------|---------------------------------------------------------------------------------------------------|----------------------------------------------|--------------------------------------|---|---------------|
| オーダー                                                                                                    | マイアカウント                                                                                           | デザインプロファイル                                   | 目前其言                                 | 1 | ヘルプ           |
| シングライルト株式会社 アカウント<br>ーダー設定     ・<br>・    ・    ・    ・    ・    ・                                                                                                    | 2<br>:01743                                                                                       |                                              |                                      |   |               |
| <ul> <li>★ 2000X</li> <li>■</li> <li>■</li> <li>●</li> <li>■</li> <li>の送付先が保存されました</li> <li>⇒</li> <li>⇒</li> <li>&gt;</li> <li>&gt;<!--</td--><td>0.9</td><td></td><td>**</td><td></td><td></td></li></ul> | 0.9                                                                                               |                                              | **                                   |   |               |
| 59918<br>ンシプラ-05-時代会社                                                                                                    | 東京<br>単句<br> <br> <br> <br> <br> <br> <br> <br> <br> <br> <br> <br> <br> <br> <br> <br> <br> <br> | 部地区 麻木 (11-8-10<br>第52-7-6日<br>186-0041<br>n | Phone: 0363118877<br>Fax: 0363118701 |   | tomax:        |
| ENTSPLY implants                                                                                                    |                                                                                                   |                                              |                                      |   | Log out   Cor |
| オーダー                                                                                                    | マイアカウント                                                                                           | デザインプロファイル                                   | 田修羊言                                 |   | ヘルプ           |
|                                                                                                    | ぎデフォルトでオーダーす                                                                                      | \$                                           |                                      |   |               |
| 35hapeザイトID<br>xxxxxxx [ 前卵科しますか?<br>xxxxxxx [ 前取利しますか?<br>例055555                                                                                                    |                                                                                                   |                                              |                                      |   |               |
| アトランティス™3DIディタ<br>○2Dのみ<br>○アトランティス™3DIディタ(読み取り)<br>③アトランティス™3DIディタ                                                                                                    | 専用)                                                                                               |                                              |                                      |   |               |
| 発送業者<br>デンウプライインプラントによる最等の選択                                                                                                    |                                                                                                   | 発送の詳細<br>デンツブライインプラントによる                     | 最著の選択 終業時間                           |   |               |
| 支払い方法<br>請求書                                                                                                    |                                                                                                   |                                              |                                      |   |               |
|                                                                                                    |                                                                                                   |                                              | 8-10                                 |   |               |
|                                                                                                    |                                                                                                   | 電話書号: XXXXXXXXXXXXXXXXXXXXXXXXXXXXXXXXXXXX   |                                      |   |               |

編集されたら、「保存」をクリックしてオーダー設定ページに戻ってください。

## デザイン設定

「デザイン設定」ページで、「詳細の追加」、「新規プロファイル入力>>」または「プロファイルの消去」をしていた だけます。

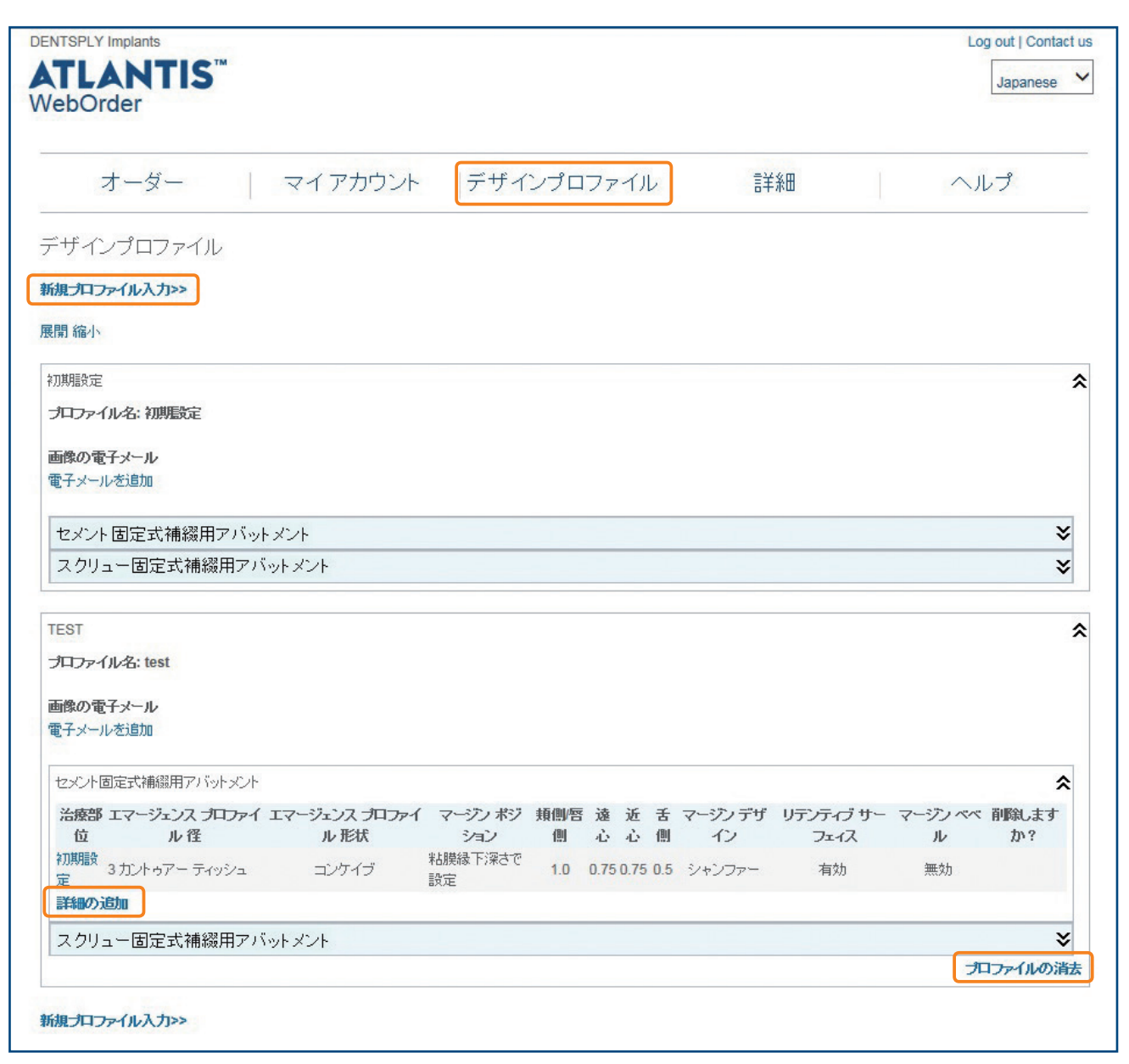

#### 詳細の追加

新規デザイン設定ページで、エマージェンス プロファイル 径 オプションおよび マージン ポジション オプションなど のデザインの詳細を編集し保存していただくことができます。 必要な場合は、初期設定をオーダーごとに修正していただくことも可能です。

新規デザイン設定をされたら、「作成する」をクリックしてください。

|                                             | mplants<br>NTIS™<br>der                                                                                                    |                      |                                      |     |                       |
|---------------------------------------------|----------------------------------------------------------------------------------------------------|----------------------|--------------------------------------|-----|-----------------------|
| オ                                           | ーダー マイアカウント                                                                                                    | デザインプロファイル           | 詳新田                                  | 1   | エマージェンス プロファイル 径      |
| 新規デキ                                        | ザイン設定                                                                                                    |                      |                                      |     | オプション                 |
| 治療部位の                                       | ≣¥細: 上颚前齒部 ✔                                                                                                    |                      |                                      |     |                       |
| 17-9:                                       | エンス プロファイル 径のオブション                                                                                                    |                      |                                      |     | 1.ノー ティッシュ ディスプレースメント |
| 017-                                        | ティッシュティスプレースメント 🛡                                                                                                    |                      |                                      |     | あ知徳の古持のたいアバットメント アバ   |
| <ul> <li>○ 2 5 #</li> <li>○ 3 カン</li> </ul> |                                                                                                    |                      |                                      |     | 戦組織の又行のない、ハッドハンド。ノハ   |
| 0 471                                       | アナトミカル 🕕                                                                                                    |                      |                                      |     | トメントは、お預かりした模型のガムシ    |
| 0575                                        | トミカル サポート ティッシュ                                                                                                    |                      |                                      |     | コンホキルナ亭制の北暗去ナトぶりが     |
|                                             |                                                                                                    |                      |                                      |     | コノまには石肓袋の柘族立ら上かり部     |
| - 17-9:                                     | エンスプロファイル 形状                                                                                                    |                      |                                      |     | 接触しません。               |
| 0 ストレ                                       |                                                                                                    |                      |                                      |     |                       |
| יאעב ס                                      | ילע<br>עלע                                                                                                    |                      |                                      |     |                       |
| _                                           |                                                                                                    |                      |                                      |     | 2 サポートティッシュ           |
| マージン                                        | ポジションオブション                                                                                                    | 類側層                  | 剛 遠心 近心                              | 舌側  | 2. 9水一下 7 1 9 2 1     |
| <ul> <li>粘膜結</li> </ul>                     | 東京 大家 🕕                                                                                                    | 1.0                  | 0.75 0.75                            | 0.5 | 解剖学的に形成されたアバットメントは    |
| 〇 隣接番                                       | を使用                                                                                                    |                      |                                      |     | れ変わりした ギノシリコンの火曜去たし   |
|                                             |                                                                                                    | वेते की <i>जि</i> ल् | al 246.2. 216.2.                     |     | お預かりしたカムシリコノの粘膜立ら上    |
| ○ 接合書                                       | わらの高さで設定 🕕                                                                                                    | 1.0                  | ···································· | 古川  | り形状よりも最大0.2mm 大きくなります |
|                                             |                                                                                                    |                      |                                      |     |                       |
| ○ 可能な                                       | 限り接合部近くに設定                                                                                                    |                      |                                      |     | 比戦的谷易に装着かり能ぐり。        |
| 物理的特                                        | 쐆                                                                                                    |                      |                                      |     |                       |
| マージンラ                                       | ・サイン 🛈                                                                                                    |                      |                                      |     |                       |
| 0                                           | ショルダー                                                                                                    |                      |                                      |     | 3. ハノドワノー ナイツンユ       |
|                                             | 5x577-                                                                                                    |                      |                                      |     | 中程度の直径に形成されたアバットメン    |
| ~                                           | チタンのリテンティブ サーフェィス 🛈                                                                                                    |                      |                                      |     |                       |
|                                             | The state of the state of the s |                      |                                      |     | は、お預かりしたカムシリコンの粘膜立    |
|                                             | マージン ベベル 🛡                                                                                                    |                      |                                      |     | トがり形状よりも最大10mm 大きくたり  |
| キャンヤル                                       | 作成する                                                                                                    |                      |                                      |     |                       |
| 1.2.21                                      |                                                                                                    |                      |                                      |     | す。                    |

#### 4. フル アナトミカル

可能な限り最良のエマージェンスプロファイルで提供される、最大直径のアバットメント。装着時には外科的切 開が必要になることがあります。

#### 5.アナトミカル サポート

エマージェンス プロファイルが最大かつコンケイブを用いた軟組織圧迫が最小の解剖学的アバットメントです。 アバットメントのサイズは、可能な限り最良のエマージェンス プロファイル 径 によって決定され、マージンは、 粘膜縁下レベルまたは粘膜縁下直下に設置され、エマージェンス シェイプはできるだけコンケイブにします。

#### 新規設定入力

デザイン設定名に、お客様の氏名または他の情報を用いて、新規デザイン設定を作成していただけます。 「**オーバービュー**」ページの「プロファイルの選択」で特定のデザインプロファイルを選択していただくと、自動的 にそのプロファイルに設定内容が使用されます。

新規プロファイルへのリンクをクリックして、プロファイル名を入力して「作成する」をクリックしてください。

| オーダー マイアか.<br>新規デザイン ブロファイル | リント   デザインプロフ | ファイル 言詳細 | Ŷ |     |
|-----------------------------|---------------|----------|---|-----|
| 新規デザイン プロファイル               |               |          |   | ヘルプ |
|                             |               |          |   |     |
| デザイン プロファイル名:               |               |          |   |     |
| 電子メール アドレス (オブション):         |               |          |   |     |

新規プロファイルを作成してから、「**デザイン設定」**ページの「**詳細の追加」**を選択して、プロファイルをカスタマ イズして、新規デザイン設定ページにアクセスすることができます。(詳細は前ページをご参照ください。)

| bOrde                      | NTIS"                     |           |            |                         |                   | Japanes |
|----------------------------|---------------------------|-----------|------------|-------------------------|-------------------|---------|
| 7                          | t-9-                      | דע בער אב | デザインブロファイル | レージ細                    |                   | ヘルプ     |
| 規デザイ                       | ン設定                       |           |            |                         |                   |         |
| <b>厳</b> 着信の詳              | 8 上资料金器<br>下预料金部<br>上现行金部 |           |            |                         |                   |         |
| レマージェン                     | 21190000 17000            |           |            |                         |                   |         |
| 217-54                     | 59 a Fr 276-2004 0        |           |            |                         |                   |         |
| <ul> <li>3504-6</li> </ul> | 747/A 0                   |           |            |                         |                   |         |
| 04767                      | th 2 力小 0                 |           |            |                         |                   |         |
| 0 57 Th 23                 | カルサポート ティッシュ              |           |            |                         |                   |         |
| エマージェン                     | スプロファイル 形状                |           |            |                         |                   |         |
| 9 32547                    |                           |           |            |                         |                   |         |
| つ オレート                     |                           |           |            |                         |                   |         |
| לפאיניב (                  | 2                         |           |            |                         |                   |         |
| 7-57 85                    | ションオプション                  |           |            | -                       |                   |         |
| B NUMBER                   | 0 3%75R                   |           |            | 1.0 0.75 0.7            | 10 B1R            |         |
|                            | ε.m                       |           |            |                         |                   |         |
| ) 陳合寧か                     | 5の高さて設定 🔮                 |           |            | 接側層側 塗心 近 1.0 主 1.5 主 1 | 2 €1<br>5 € 1.0 € |         |
|                            | 東京観道へに設定                  |           |            |                         |                   |         |
| 和理的种能                      |                           |           |            |                         |                   |         |
| トジンテサ                      | €.                        |           |            |                         |                   |         |
| 0                          | 291/2-                    |           |            |                         |                   |         |
|                            | 242/7-                    |           |            |                         |                   |         |
| 3                          | チダンのリテンティブ サー             | 7=120     |            |                         |                   |         |
|                            | 7-97 and •                |           |            |                         |                   |         |
| _                          |                           |           |            |                         |                   |         |

## ヘルプ

オーダー過程中に、「ヘルプ - サポートマテリアル」を参照することで、アトランティス アバットメントオーダーに 関連する追加情報をご確認いただけます。納期については、別途お送りした「発送カレンダー」をご参照ください。

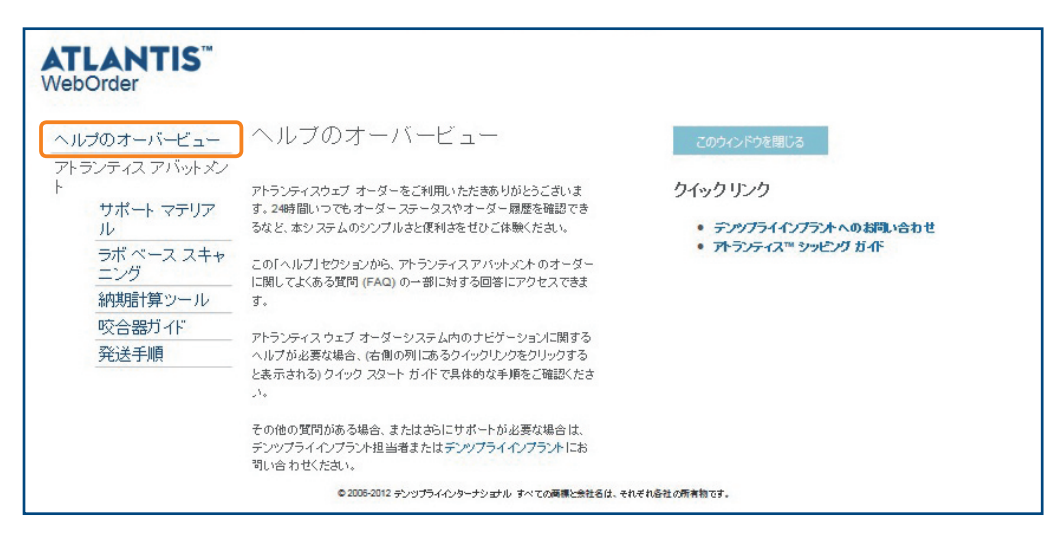

アトランティス ウェブ オーダー内の () のいずれかをクリックすると、オプションの図解が表示されます。

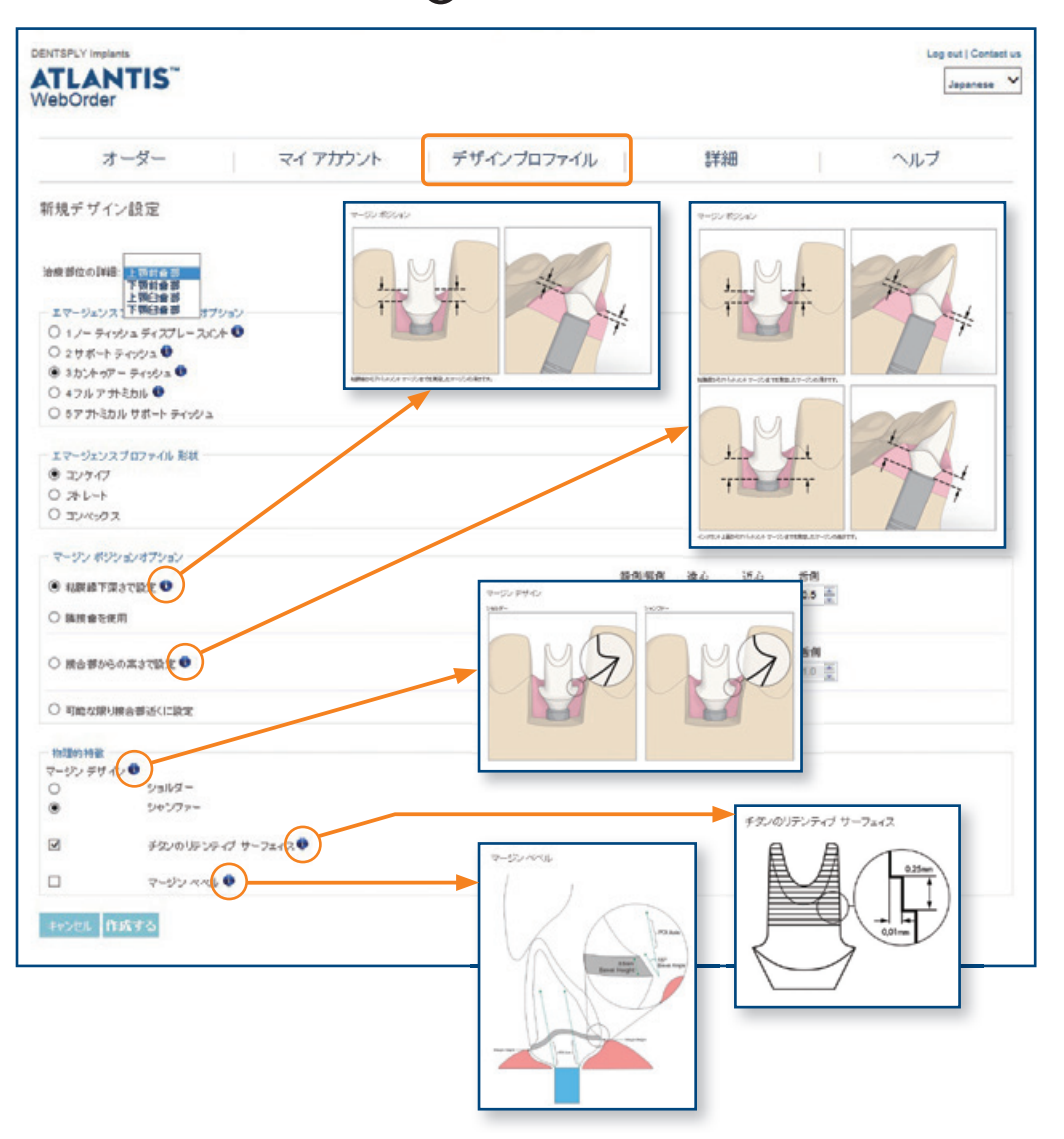

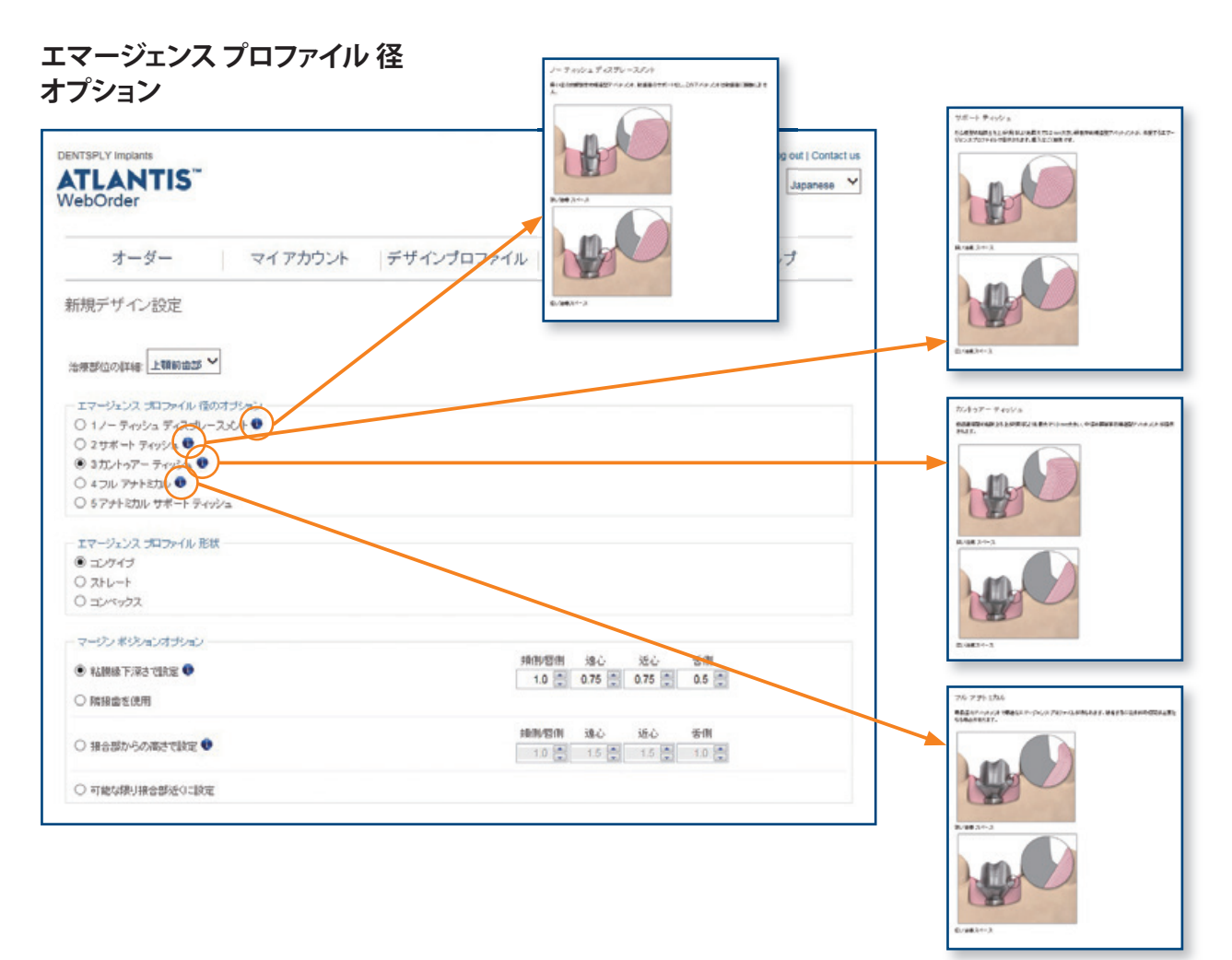

()のずれかをクリックすると、オプションの図解が表示されます。 詳細情報については、「アトランティスアバットメント デザインガイド」をご参照ください。

モデルタイプ

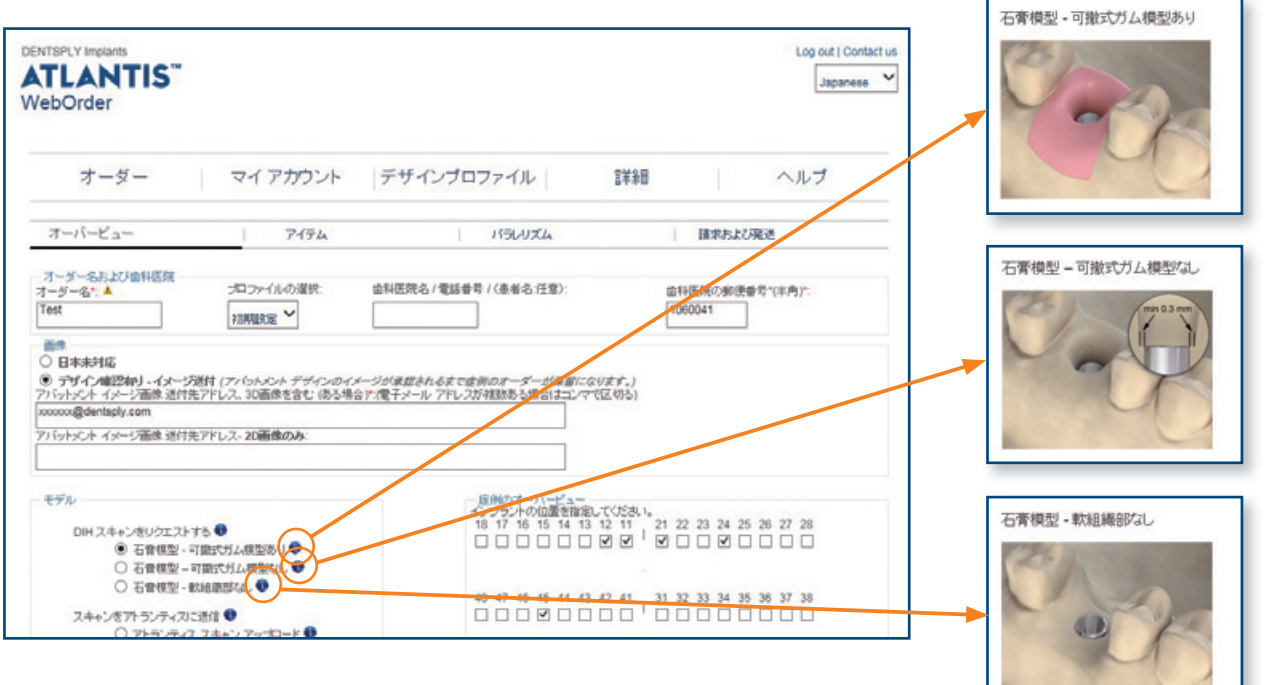

| ••••••••••••••••••••••••••••••••••••••• | <br> |  |
|-----------------------------------------|------|--|
|                                         |      |  |
|                                         |      |  |
|                                         | <br> |  |
|                                         |      |  |
|                                         |      |  |
| ••••••••••••••••••••••••••••••••••••••• | <br> |  |
|                                         |      |  |
|                                         | <br> |  |
|                                         |      |  |
|                                         |      |  |
|                                         | <br> |  |
|                                         |      |  |
|                                         |      |  |
|                                         | <br> |  |
|                                         |      |  |
|                                         |      |  |
| ••••••                                  | <br> |  |
|                                         |      |  |
|                                         |      |  |
| ••••••••••••••••••••••••••••••••••••••• | <br> |  |
|                                         |      |  |
|                                         | <br> |  |
|                                         | <br> |  |
|                                         |      |  |
|                                         | <br> |  |
|                                         |      |  |
|                                         |      |  |
|                                         | <br> |  |
|                                         |      |  |
|                                         |      |  |
| ••••••••••••••••••••••••••••••••••••••• | <br> |  |
|                                         |      |  |
|                                         |      |  |
|                                         |      |  |
|                                         | <br> |  |
|                                         | <br> |  |
|                                         |      |  |
|                                         |      |  |
|                                         |      |  |
|                                         | <br> |  |
|                                         | <br> |  |
|                                         | <br> |  |
|                                         | <br> |  |
|                                         |      |  |
|                                         |      |  |
|                                         |      |  |
|                                         |      |  |
|                                         |      |  |
|                                         |      |  |
|                                         |      |  |
|                                         |      |  |
|                                         |      |  |
|                                         |      |  |
|                                         |      |  |
|                                         |      |  |
|                                         |      |  |
|                                         |      |  |
|                                         |      |  |
|                                         |      |  |
|                                         |      |  |
|                                         |      |  |
|                                         |      |  |
|                                         |      |  |
|                                         |      |  |
|                                         |      |  |
|                                         |      |  |
|                                         |      |  |

.....

# **ATLANTIS**<sup>™</sup> BioDesign Matrix<sup>™</sup>

アトランティスは、アトランティスバイオデザインマトリックスとして知られている 4つの重要な機能が組み合わさって構成されています。これらの機能は相互に作 用して、天然歯の機能と外観を再現するために軟組織をマネージします。歯科技 工所、歯科医師およびインプラント患者にとってのアトランティスのメリットです。

- Atlantis VAD<sup>™ -</sup> 最終歯牙形態および個々の患者の解剖 学的構造からデザインされています
- Natural Shape<sup>™</sup> 個々の患者の解剖学的構造に基づいた独自の形状とエマージェンスプロファイル
- Soft-tissue Adapt<sup>™</sup> 軟組織の治療および、最終補綴 物に適応するために有利な環境を 実現
- ・ Custom Connect<sup>™ -</sup> 強力で安定した適合 主要なインプラント システム用にカスタマイズされた接合部

Atlantis VAD" Natural Shape" Soft-tissue Adapt" Custom Connect"

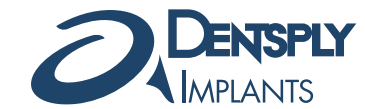

デンツプライ三金株式会社 〒106-0041 東京都港区麻布台1-8-10 麻布偕成ビル カスタマー・サービス・センター ☎ 0120-4618-68 FAX:0120-4618-67